# EMC VSPEX PARA MICROSOFT SQL SERVER 2012 VIRTUALIZADO CON MICROSOFT HYPER-V Con la tecnología de la familia EMC VNX y EMC Powered Backup

### **EMC VSPEX**

#### Resumen

En esta guía de implementación se describen, de manera general, los pasos necesarios para implementar varias instancias de Microsoft SQL Server en una infraestructura comprobada EMC<sup>®</sup> VSPEX<sup>®</sup> con Microsoft Hyper-V activado por EMC VNXe<sup>®</sup> o EMC VNX<sup>®</sup> y EMC Powered Backup. La guía ofrece información sobre las implementaciones de SQL Server 2012.

Junio de 2014

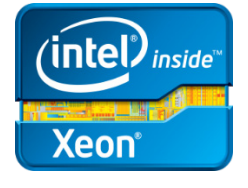

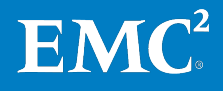

Copyright © 2014 EMC Corporation. Todos los derechos reservados. .

Publicado en junio de 2014.

EMC considera que la información de esta publicación es precisa en el momento de su publicación. La información está sujeta a cambios sin previo aviso.

La información de esta publicación se proporciona "tal cual". EMC Corporation no se hace responsable ni ofrece garantía de ningún tipo con respecto a la información de esta publicación y específicamente renuncia a toda garantía implícita de comerciabilidad o capacidad para un propósito determinado. El uso, la copia y la distribución de cualquier software de EMC descrito en esta publicación requieren una licencia de software correspondiente.

EMC<sup>2</sup>, EMC y el logotipo de EMC son marcas registradas o marcas comerciales de EMC Corporation en los Estados Unidos y en otros países. Todas las demás marcas comerciales incluidas/utilizadas en este documento pertenecen a sus respectivos propietarios.

Para obtener una lista actualizada de nombres de productos de EMC, consulte las <u>marcas comerciales de EMC Corporation</u> en mexico.emc.com (visite el sitio web de su país correspondiente).

EMC VSPEX para Microsoft SQL Server 2012 virtualizado con Microsoft Hyper-V Con la tecnología de la familia EMC VNX y EMC Powered Backup Guía de implementación

Número de referencia H12912

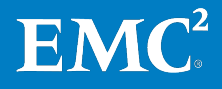

# Contenido

| Capítulo 1IntroducciónPropósito de esta guía                                                                                                    | 7<br>                                                                                                    |
|----------------------------------------------------------------------------------------------------|----------------------------------------------------------------------------------------------------|
| Propósito de esta guía<br>Valor para el negocio<br>Alcance<br>Público al que va dirigido<br>Terminología<br><b>Capítulo 2 Antes de comenzar</b><br>Descripción general<br>Tareas previas a la implementación<br>Flujo de trabajo de implementación<br>Prerrequisitos de la implementación<br>Planificación y dimensionamiento de SQL Server 2012<br>Descripción general<br>Pools de almacenamiento<br>Ejemplo: Instancia de OLTP pequeña de SQL Server<br>Lectura esencial<br>Guía de diseño de VSPEX<br>Descripciones generales de la solución VSPEX                       |                                                                                                    |
| Valor para el negocio<br>Alcance<br>Público al que va dirigido<br>Terminología<br><b>Capítulo 2 Antes de comenzar</b><br>Descripción general<br>Tareas previas a la implementación<br>Flujo de trabajo de implementación<br>Prerrequisitos de la implementación<br>Planificación y dimensionamiento de SQL Server 2012<br>Descripción general<br>Pools de almacenamiento<br>Ejemplo: Instancia de OLTP pequeña de SQL Server<br>Lectura esencial<br>Guía de diseño de VSPEX<br>Descripciones generales de la solución VSPEX                                                 |                                                                                                    |
| Alcance         Público al que va dirigido         Terminología         Capítulo 2       Antes de comenzar         Descripción general.         Tareas previas a la implementación         Flujo de trabajo de implementación         Prerrequisitos de la implementación         Planificación y dimensionamiento de SQL Server 2012         Descripción general         Pools de almacenamiento.         Ejemplo: Instancia de OLTP pequeña de SQL Server.         Lectura esencial         Guía de diseño de VSPEX.         Descripciones generales de la solución VSPEX | 9<br>9<br>10<br><b>11</b><br>12<br>12<br>12<br>12<br>13<br>13<br>15<br>15<br>15<br>15<br>16<br>17<br>17<br>17 |
| Público al que va dirigido         Terminología         Capítulo 2       Antes de comenzar         Descripción general         Tareas previas a la implementación         Flujo de trabajo de implementación         Prerrequisitos de la implementación         Planificación y dimensionamiento de SQL Server 2012         Descripción general         Pools de almacenamiento         Ejemplo: Instancia de OLTP pequeña de SQL Server         Lectura esencial         Guía de diseño de VSPEX         Descripciones generales de la solución VSPEX                     |                                                                                                    |
| Terminología                                                                                                    | 10<br>11<br>12<br>12<br>13<br>13<br>13<br>15<br>15<br>15<br>16<br>17<br>17<br>17<br>17<br>17                  |
| Capítulo 2Antes de comenzarDescripción general.Tareas previas a la implementación.Flujo de trabajo de implementaciónPrerrequisitos de la implementaciónPrerrequisitos de la implementaciónPlanificación y dimensionamiento de SQL Server 2012Descripción general.Pools de almacenamiento.Ejemplo: Instancia de OLTP pequeña de SQL Server.Lectura esencialGuía de diseño de VSPEX.Descripciones generales de la solución VSPEX                                                                                                    | <b>11</b><br>12<br>13<br>13<br>15<br>15<br>16<br>17<br>17<br>17<br>17                                         |
| Descripción general<br>Tareas previas a la implementación<br>Flujo de trabajo de implementación<br>Prerrequisitos de la implementación<br>Planificación y dimensionamiento de SQL Server 2012<br>Descripción general<br>Pools de almacenamiento<br>Ejemplo: Instancia de OLTP pequeña de SQL Server<br>Lectura esencial<br>Guía de diseño de VSPEX<br>Descripciones generales de la solución VSPEX                                                                                                    | 12<br>13<br>13<br>15<br>15<br>15<br>16<br>17<br>17<br>17<br>17                                                |
| Tareas previas a la implementación<br>Flujo de trabajo de implementación<br>Prerrequisitos de la implementación<br>Planificación y dimensionamiento de SQL Server 2012<br>Descripción general<br>Pools de almacenamiento<br>Ejemplo: Instancia de OLTP pequeña de SQL Server<br>Lectura esencial<br>Guía de diseño de VSPEX<br>Descripciones generales de la solución VSPEX                                                                                                    | 12<br>13<br>15<br>15<br>15<br>16<br>17<br>17<br>17<br>17                                                      |
| <ul> <li>Flujo de trabajo de implementación</li> <li>Prerrequisitos de la implementación</li> <li>Planificación y dimensionamiento de SQL Server 2012</li> <li>Descripción general</li> <li>Pools de almacenamiento</li> <li>Ejemplo: Instancia de OLTP pequeña de SQL Server</li> <li>Lectura esencial</li> <li>Guía de diseño de VSPEX</li> <li>Descripciones generales de la solución VSPEX</li> </ul>                                                                                                    | 13<br>15<br>15<br>16<br>17<br>17<br>17<br>17                                                                  |
| Prerrequisitos de la implementación<br>Planificación y dimensionamiento de SQL Server 2012<br>Descripción general<br>Pools de almacenamiento<br>Ejemplo: Instancia de OLTP pequeña de SQL Server<br>Lectura esencial<br>Guía de diseño de VSPEX<br>Descripciones generales de la solución VSPEX                                                                                                    | 13<br>15<br>15<br>16<br>17<br>17<br>17<br>17                                                                  |
| Planificación y dimensionamiento de SQL Server 2012<br>Descripción general<br>Pools de almacenamiento<br>Ejemplo: Instancia de OLTP pequeña de SQL Server<br>Lectura esencial<br>Guía de diseño de VSPEX<br>Descripciones generales de la solución VSPEX                                                                                                    | 15<br>15<br>16<br>17<br>17<br>17<br>17                                                                        |
| Descripción general<br>Pools de almacenamiento<br>Ejemplo: Instancia de OLTP pequeña de SQL Server<br>Lectura esencial<br>Guía de diseño de VSPEX<br>Descripciones generales de la solución VSPEX                                                                                                    | 15<br>16<br>17<br>17<br>17<br>17<br>17                                                                        |
| Pools de almacenamiento<br>Ejemplo: Instancia de OLTP pequeña de SQL Server<br>Lectura esencial<br>Guía de diseño de VSPEX<br>Descripciones generales de la solución VSPEX                                                                                                    | 15<br>16<br>17<br>17<br>17<br>17                                                                              |
| Ejemplo: Instancia de OLTP pequeña de SQL Server<br>Lectura esencial<br>Guía de diseño de VSPEX<br>Descripciones generales de la solución VSPEX                                                                                                    | 16<br>17<br>17<br>17<br>17                                                                                    |
| Lectura esencial<br>Guía de diseño de VSPEX<br>Descripciones generales de la solución VSPEX                                                                                                    | 17<br>17<br>17<br>17                                                                                          |
| Guía de diseño de VSPEX<br>Descripciones generales de la solución VSPEX                                                                                                    | 17<br>17<br>17                                                                                                |
| Descripciones generales de la solución VSPEX                                                                                                    | 17<br>17                                                                                                    |
|                                                                                                    | 17                                                                                                    |
| Infraestructura comprobada VSPEX                                                                                                    |                                                                                                    |
| Guía de respaldo y recuperación con tecnología de EMC para VSPEX                                                                                                    | 17                                                                                                    |
| Capítulo 3 Descripción general de la solución                                                                                                    | 19                                                                                                    |
| Descripción general                                                                                                    | 20                                                                                                    |
| Infraestructura comprobada EMC VSPEX                                                                                                    | 20                                                                                                    |
| Arquitectura de soluciones                                                                                                    | 21                                                                                                    |
| Resumen de los componentes clave                                                                                                    | 23                                                                                                    |
| Capítulo 4 Implementación de la solución                                                                                                    |                                                                                                    |
| Descripción general                                                                                                    | 25                                                                                                    |
| Configuración física                                                                                                    | <b>25</b><br>26                                                                                               |
| 0                                                                                                    | <b>25</b><br>26<br>26                                                                                         |
| Implementación de la red                                                                                                    | <b>25</b><br>26<br>26<br>26                                                                                   |
| Implementación de la red<br>Implementación del almacenamiento                                                                                                    | <b>25</b><br>26<br>26<br>26<br>27                                                                             |
| Implementación de la red<br>Implementación del almacenamiento<br>Descripción general                                                                                                    | <b>25</b><br>26<br>26<br>26<br>27                                                                             |
| Implementación de la red<br>Implementación del almacenamiento<br>Descripción general<br>Configuración de VNXe                                                                                                    | <b>25</b><br>26<br>26<br>26<br>27<br>27<br>27<br>28                                                           |
| Implementación de la red<br>Implementación del almacenamiento<br>Descripción general<br>Configuración de VNXe<br>Configuración de VNX                                                                                                    | <b>25</b><br>26<br>26<br>27<br>27<br>27<br>28<br>32                                                           |
| Implementación de la red<br>Implementación del almacenamiento<br>Descripción general<br>Configuración de VNXe<br>Configuración de VNX<br>Implementación de la infraestructura de Microsoft Windows Server Hyper-V                                                                                                    | <b>25</b><br>26<br>26<br>27<br>27<br>27<br>28<br>32<br>36                                                     |
| Implementación de la red<br>Implementación del almacenamiento<br>Descripción general<br>Configuración de VNXe<br>Configuración de VNX<br>Implementación de la infraestructura de Microsoft Windows Server Hyper-V<br>Descripción general de la implementación de la infraestructura de                                                                                                    | <b>25</b><br>26<br>26<br>27<br>27<br>27<br>28<br>32<br>36                                                     |
| Implementación de la red<br>Implementación del almacenamiento<br>Descripción general<br>Configuración de VNXe<br>Configuración de VNX<br>Implementación de la infraestructura de Microsoft Windows Server Hyper-V<br>Descripción general de la implementación de la infraestructura de<br>Hyper-V en VNXe                                                                                                    | 25<br>26<br>26<br>27<br>27<br>28<br>32<br>36                                                                  |

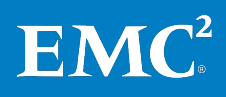

Contenido

| Implementación de la virtualización de SQL Server                        | 39        |
|--------------------------------------------------------------------------|-----------|
| Descripción general                                                      | 39        |
| Crear las máquinas virtuales de SQL Server                               | 39        |
| Instalar el SO huésped de SQL Server                                     | 39        |
| Asignar una dirección IP                                                 | 39        |
| Creación de cuentas de servicio de SQL Server                            | 39        |
| Creación de un disco virtual para la instancia de SQL Server             | 40        |
| Implementación de la aplicación                                          | 41        |
| Descripción general                                                      | 41        |
| Instalación de instancias de SQL Server 2012                             | 42        |
| Implementar el sistema OLTP de SQL Server                                | 49        |
| Configurar SQL Server 2012                                               | 49        |
| Implementación de EMC Powered Backup                                     | 50        |
| Capítulo 5 Verificación de la solución                                   | 51        |
| Verificación de la infraestructura de base                               | 52        |
|                                                                          | 22<br>5 2 |
| Verificación de la funcionalidad de Hyper-V                              | 22<br>52  |
| Verificación de la redundancia de los componentos de la solución         | 22<br>5 2 |
| Monitoroar ol ostado do la solución                                      | 22        |
| Verificación de rendimiente de la carga de trabaje de OLTE de SOL Server | ככ        |
| Descripción general                                                      | ככ        |
| Verificación del rendimiente de base                                     |           |
| Aceleración del rendimiento de DASE                                      | 54        |
| Aceleración del rendimiento de FAST VP                                   |           |
|                                                                          |           |
| Capítulo 6 Documentación de referencia                                   | 61        |
| Documentación de EMC                                                     | 62        |
| Otros documentos                                                         | 62        |
| Links                                                                    | 63        |
| Microsoft TechNet                                                        | 63        |
| Librería de MSDN                                                         | 63        |
| Apéndice A Hoja de trabajo de configuración                              | 65        |
| Hoja de trabajo de configuración para SQL Server                         | 66        |
| , , , , , , , , , , , , , , , , , , , ,                                  |           |

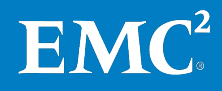

### **Figuras**

| Figura 1.  | Infraestructura comprobada VSPEX                                                                                | .21 |
|------------|----------------------------------------------------------------------------------------------------|-----|
| Figura 2.  | Arquitectura de soluciones                                                                                      | .22 |
| Figura 3.  | Elementos de almacenamiento de SQL Server 2012 en una plataforma Hyper-V                                        | .28 |
| Figura 4.  | Ejemplo de pools de almacenamiento para VNXe                                                                    | .29 |
| Figura 5.  | Ejemplo de diseño de almacenamiento para VNXe                                                                   | .30 |
| Figura 6.  | Administración del sistema de almacenamiento con ESI                                                            | .30 |
| Figura 7.  | Propiedades del pool de almacenamiento: FAST Cache activado                                                     | .32 |
| Figura 8.  | Asistente para la creación de LUN en pool en EMC Unisphere                                                      | .33 |
| Figura 9.  | Propiedades del pool de almacenamiento: FAST Cache activado                                                     | .35 |
| Figura 10. | Ejemplo de diseño de almacenamiento para VNX                                                                    | .36 |
| Figura 11. | Formateo del disco virtual                                                                                      | .41 |
| Figura 12. | Centro de instalación de SQL Server 2012                                                                        | .43 |
| Figura 13. | Función de configuración de SQL Server 2012 en el asistente de instalación                                      | 44  |
| Figura 14. | Selección de característica de SQL Server 2012 en el asistente de instalación                                   | .45 |
| Figura 15. | Configuración de instancias de SQL Server 2012                                                                  | .46 |
| Figura 16. | Configuración del motor de base de datos de SQL Server 2012                                                     | .47 |
| Figura 17. | Instalación de SQL Server 2012 finalizada                                                                       | .48 |
| Figura 18. | Otorgar privilegio "Lock pages in memory"                                                                       | .49 |
| Figura 19. | Establecer la memoria máxima del servidor                                                                       | .50 |
| Figura 20. | Comparación de la latencia de disco promedio entre el rendimiento de base y el rendimiento acelerado de FAST VP | .58 |
| Figura 21. | Comparación de IOPS y TPS entre el rendimiento de base y el rendimiento acelerado de FAST VP.                   | 58  |

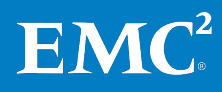

### **Tablas**

| Tabla 1.  | Terminología                                                                                      | 10 |
|-----------|---------------------------------------------------------------------------------------------------|----|
| Tabla 2.  | Tareas previas a la implementación                                                                | 12 |
| Tabla 3.  | Flujo de trabajo del proceso de implementación de la solución                                     | 13 |
| Tabla 4.  | Lista de verificación de los requisitos previos de la implementación                              | 14 |
| Tabla 5.  | Pools de almacenamiento                                                                           | 15 |
| Tabla 6.  | Ejemplo de evaluación de cliente: Base de datos de usuario de<br>50 GB (pequeña)                  | 16 |
| Tabla 7.  | Ejemplo de los recursos necesarios: Base de datos de usuario pequeña                              | 16 |
| Tabla 8.  | Ejemplo de recomendaciones de almacenamiento: Base de datos<br>de usuario pequeña                 | 17 |
| Tabla 9.  | Componentes de la solución                                                                        | 23 |
| Tabla 10. | Tareas para la configuración física                                                               | 26 |
| Tabla 11. | Tareas para la configuración de los switches y la red                                             | 26 |
| Tabla 12. | Tareas para la configuración del arreglo de almacenamiento de<br>VNX o VNXe                       | 27 |
| Tabla 13. | Ejemplo de diseño de almacenamiento                                                               | 29 |
| Tabla 14. | Ejemplo de diseño de almacenamiento en VNX                                                        | 32 |
| Tabla 15. | Tareas para la instalación de servidores en VNXe                                                  | 36 |
| Tabla 16. | Tareas para la instalación de servidores en VNX                                                   | 38 |
| Tabla 17. | Instalación y configuración de las máquinas virtuales de host de<br>SQL Server                    | 39 |
| Tabla 18. | Ejemplo de VHDX y diseño de almacenamiento de disco virtual                                       | 40 |
| Tabla 19. | Tareas para implementar una implementación de SQL Server                                          | 41 |
| Tabla 20. | Tareas para la verificación de la solución                                                        | 52 |
| Tabla 21. | Herramientas para monitorear la solución                                                          | 53 |
| Tabla 22. | Ejemplo de parámetros clave para la solución                                                      | 54 |
| Tabla 23. | Características de un ambiente similar a TPC-E de SQL Server                                      | 54 |
| Tabla 24. | Perfil de la máquina virtual de SQL Server                                                        | 54 |
| Tabla 25. | Diseño de LUN de SQL Server 2012                                                                  | 55 |
| Tabla 26. | Resultados de la prueba de base para SQL Server 2012: 250 GB                                      | 55 |
| Tabla 27. | Configuración de FAST VP                                                                          | 56 |
| Tabla 28. | Ejemplo de las métricas clave en una implementación de SQL Server                                 | 56 |
| Tabla 29. | Resultados de la prueba de aceleración del rendimiento de FAST<br>VP para SQL Server 2012: 250 GB | 57 |
| Tabla 30. | Comparación entre el rendimiento de base y el rendimiento<br>acelerado de FAST VP                 | 57 |
| Tabla 31. | Información común del servidor                                                                    | 66 |
| Tabla 32. | Información del servidor Hyper-V                                                                  | 66 |
| Tabla 33. | Información del arreglo                                                                           | 66 |
| Tabla 34. | Información de la infraestructura de red                                                          | 67 |
| Tabla 35. | Información de VLAN                                                                               | 67 |
| Tabla 36. | Cuentas de servicio                                                                               | 67 |
|           |                                                                                                   |    |

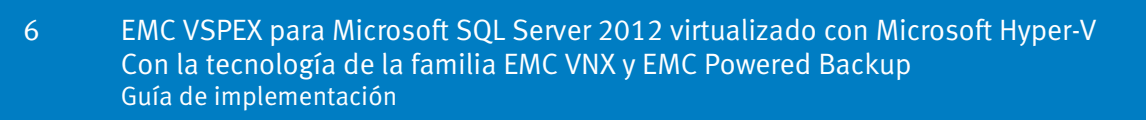

# Capítulo 1 Introducción

| Este capítulo presenta los siguientes temas: |    |
|----------------------------------------------|----|
| Propósito de esta guía                       | 8  |
| Valor para el negocio                        | 8  |
| Alcance                                      | 9  |
| Público al que va dirigido                   | 9  |
| Terminología                                 | 10 |

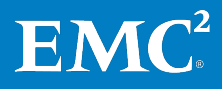

### Propósito de esta guía

Las infraestructuras comprobadas EMC<sup>®</sup> VSPEX<sup>®</sup> están optimizadas para la virtualización de aplicaciones importantes de negocio. VSPEX brinda a los partners la capacidad de diseñar e implementar los recursos que se necesitan para admitir Microsoft SQL Server 2012 en un ambiente virtualizado en una nube privada VSPEX.

La arquitectura EMC VSPEX para Microsoft SQL Server 2012 virtualizado proporciona un sistema validado, capaz de alojar una solución de SQL Server 2012 virtualizado en un nivel de rendimiento coherente. Esta solución se probó, se dimensionó y se diseñó para disponerse en capas en una nube privada de VSPEX existente mediante una capa de virtualización de Microsoft Hyper-V, y utiliza la familia de sistemas de almacenamiento EMC VNX<sup>®</sup> de alta disponibilidad.

Todas las soluciones VSPEX se dimensionan y se prueban con los productos de respaldo y recuperación con tecnología de EMC. EMC Avamar<sup>®</sup> y EMC Data Domain<sup>®</sup> hacen posible el respaldo y la recuperación completos, la infraestructura y las aplicaciones, incluida la protección de SQL Server con inteligencia y reconocimiento completos para configuraciones de grupos de disponibilidad continua (AoAG) típicas de arquitecturas de bases de datos de alta disponibilidad. Los componentes de cómputo y red, al estar definidos por el proveedor, se distribuyen de forma tal que son lo suficientemente redundantes y potentes para manejar las necesidades de procesamiento y datos del ambiente de máquina virtual.

Esta guía de implementación describe cómo implementar, con las mejores prácticas, los recursos necesarios para implementar Microsoft SQL Server 2012 en cualquier infraestructura comprobada VSPEX y otros tipos de cargas combinadas con Microsoft Hyper-V.

### Valor para el negocio

VSPEX les permite a los clientes acelerar su transformación de TI con implementaciones más rápidas, administración simplificada, respaldo y aprovisionamiento de almacenamiento. Los clientes pueden lograr una mayor eficiencia con una mayor disponibilidad de las aplicaciones, un aumento en la utilización del almacenamiento y respaldos más rápidos y ligeros. Además, VSPEX les ofrece a los clientes flexibilidad de elección al seleccionar un hipervisor, servidor y red para enfrentar los requisitos de sus ambientes de SQL Server.

La metodología diseñada y las mejores prácticas de EMC VSPEX son para:

- Implementar de manera más rápida y fácil con soluciones comprobadas
- Aumentar el rendimiento y la escalabilidad de manera predeterminada
- Reducir los requisitos y costos del almacenamiento de respaldo del cliente
- Cumplir las ventanas de respaldo
- Permitir una recuperación rápida basada en disco

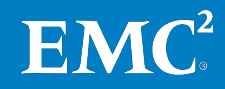

9

### Alcance

Esta guía de implementación describe los pasos generales necesarios para implementar Microsoft SQL Server 2012 en una nube privada VSPEX para Hyper-V con los sistemas de almacenamiento de EMC VNX o VNXe<sup>®</sup>. La guía supone que ya existe una infraestructura comprobada VSPEX en el ambiente del cliente.

Los ejemplos utilizados en esta guía describen una implementación de un arreglo de EMC VNXe3200<sup>™</sup>. Los mismos principios y reglas se aplican a los arreglos EMC VNX5200<sup>™</sup>, EMC VNX5400<sup>™</sup>, EMC VNX5600<sup>™</sup> y EMC VNX5800<sup>™</sup>.

Las soluciones de respaldo y recuperación con tecnología de EMC para la protección de datos de SQL Server 2012 se describen en un documento aparte, la *Guía de diseño e implementación de las opciones de respaldo y recuperación de EMC para VSPEX para Microsoft SQL Server 2012 virtualizado*.

### Público al que va dirigido

Esta guía está dirigida al personal interno de EMC y a partners calificados de EMC VSPEX. En la guía se da por sentado que los partners de VSPEX que pretenden implementar esta solución VSPEX para Microsoft SQL Server 2012 virtualizado cuentan con:

- Calificación de Microsoft para vender e implementar soluciones de SQL Server
- Certificación en SQL Server, idealmente con una o más de las certificaciones de Microsoft siguientes:
  - Microsoft Certified Solutions Associate (MCSA)
  - Microsoft Certified Solutions Expert (MCSE)
  - Microsoft Certified Solutions Master (MCSM)
- Están calificados por EMC para vender, instalar y configurar la familia de sistemas de almacenamiento de VNX.
- Certificados para vender las infraestructuras comprobadas de VSPEX
- Están calificados para vender, instalar y configurar los productos de red y servidor necesarios para las infraestructuras comprobadas VSPEX

Si planea implementar la solución, también debe contar con la capacitación técnica y los conocimientos necesarios para instalar y configurar lo siguiente:

- Microsoft Windows Server 2012 R2 con Hyper-V como plataformas de virtualización
- Microsoft SQL Server
- Productos de respaldo y recuperación con tecnología de EMC, incluidos Avamar y Data Domain

En esta guía se ofrecen referencias externas cuando corresponda. EMC recomienda que los partners que implementen esta solución conozcan estos documentos. Para obtener información detallada, consulte Lectura esencial en la página 17 y el Capítulo 6: Documentación de referencia en la página 61.

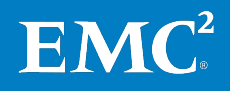

### Terminología

La Tabla 1 detalla la terminología usada en esta guía.

| Tabla 1. | Terminología |
|----------|--------------|
|----------|--------------|

| Término | Definición                                                                                                    |
|---------|----------------------------------------------------------------------------------------------------|
| DNS     | Sistema de nombre de dominio                                                                                                    |
| iSCSI   | Internet Small Computer Systems Interface                                                                                                 |
| MPIO    | Múltiples rutas I/O                                                                                                    |
| NIC     | Tarjeta de interfaz de red (Network interface card)                                                                                       |
| NTP     | Protocolo de hora en red                                                                                                    |
| OLTP    | Procesamiento de transacciones en línea, que generalmente incluye el<br>procesamiento de transacciones de entrada y recuperación de datos |
| tempdb  | Una base de datos del sistema que SQL Server usa como área de trabajo<br>temporal durante el procesamiento                                |
| TPS     | Transacciones por segundo                                                                                                    |
| VHDX    | Formato de disco duro virtual de Hyper-V                                                                                                  |

### 10 EMC VSPEX para Microsoft SQL Server 2012 virtualizado con Microsoft Hyper-V Con la tecnología de la familia EMC VNX y EMC Powered Backup Guía de implementación

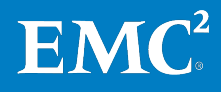

# Capítulo 2 Antes de comenzar

| Este capítulo presenta los siguientes temas:        |    |
|-----------------------------------------------------|----|
| Descripción general                                 | 12 |
| Tareas previas a la implementación                  | 12 |
| Flujo de trabajo de implementación                  | 13 |
| Prerrequisitos de la implementación                 | 13 |
| Planificación y dimensionamiento de SQL Server 2012 | 15 |
| Lectura esencial                                    | 17 |

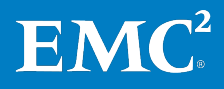

### Descripción general

Este capítulo proporciona una descripción general de información importante y documentos que necesita conocer, y tareas que debe realizar antes de empezar a implementar su solución VSPEX para SQL Server virtualizado.

La *Guía de diseño de EMC VSPEX para Microsoft SQL Server 2012 virtualizado* para esta solución describe cómo dimensionar y diseñar su solución, y cómo seleccionar la infraestructura comprobada VSPEX adecuada en la cual disponer SQL Server en capas. Los ejemplos de implementación de esta Guía de implementación se basan en las recomendaciones y los ejemplos de la Guía de diseño.

Antes de la implementación de SQL Server en una infraestructura comprobada VSPEX, EMC recomienda que complete las tareas previas a la implementación que se describen en la Tabla 2.

### Tareas previas a la implementación

Las tareas previas a la implementación incluyen los procedimientos que no se relacionan directamente con la instalación y la configuración del ambiente, pero cuyos resultados son necesarios durante la instalación. Las tareas previas a la implementación incluyen la recopilación de nombres de host, direcciones IP, ID de VLAN, números de licencia, medios de instalación, etc. Estas tareas deben realizarse antes de visitar a un cliente para disminuir el tiempo necesario en el sitio.

La Tabla 2 describe las tareas previas a la implementación que se necesitan para esta solución.

| Tarea                  | Descripción                                                                                                    | Referencias                                                               |
|------------------------|----------------------------------------------------------------------------------------------------|---------------------------------------------------------------------------|
| Reunir<br>documentos   | Reúna los documentos relacionados que se<br>mencionan en Lectura esencial en la página 17.                                                                                                    | Lectura esencial<br>en la página 17                                       |
|                        | Estos se mencionan a lo largo de esta guía.<br>Proporcionan detalles sobre los procedimientos de<br>configuración, el dimensionamiento y la<br>implementación de las mejores prácticas para los<br>diversos componentes de la solución.                                                          |                                                                           |
| Reunir<br>herramientas | Reúna las herramientas requeridas y opcionales<br>para la implementación.<br>Use la Tabla 4 para comprobar que todos los<br>equipos, el software y las licencias que se<br>requieren estén disponibles para la<br>implementación.                                                                | Prerrequisitos de<br>la implementación<br>en la página 13                 |
| Recopilar<br>datos     | Recopile datos de configuración específicos del<br>cliente sobre redes, arreglos, cuentas, etc.<br>Ingrese esta información en la <i>Hoja de trabajo de<br/>configuración</i> que encontrará en el Apéndice A en<br>la página 65 para futura referencia durante el<br>proceso de implementación. | Hoja de trabajo de<br>configuración para<br>SQL Server en la<br>página 66 |

Tabla 2. Tareas previas a la implementación

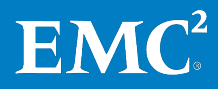

### Flujo de trabajo de implementación

Para diseñar e implementar su solución VSPEX para SQL Server virtualizado, consulte el flujo de proceso de la Tabla 3<sup>1</sup>.

 Tabla 3.
 Flujo de trabajo del proceso de implementación de la solución

| Paso | Acción                                                                                                    |
|------|----------------------------------------------------------------------------------------------------|
| 1    | Use la hoja de trabajo de calificación de VSPEX SQL Server 2012 para reunir los<br>requisitos del usuario. La hoja de trabajo de calificación se encuentra en la Guía de<br>diseño.                                                                                        |
| 2    | Utilice la herramienta para dimensionamiento de EMC VSPEX a fin de determinar la infraestructura comprobada VSPEX recomendada para su solución de SQL Server, según los requisitos del usuario reunidos en el paso 1. Consulte la guía de diseño para recibir orientación. |
|      | Para obtener más información acerca de la herramienta para dimensionamiento de<br>VSPEX, consulte el portal <u>EMC VSPEX Sizing Tool</u> .                                                                                                    |
|      | <b>Nota:</b> Si la herramienta para dimensionamiento no está disponible, puede<br>dimensionar manualmente la aplicación usando las reglas de dimensionamiento que<br>se mencionan en el Apéndice B de la guía de diseño:                                                   |
| 3    | Utilice la Guía de diseño para determinar el diseño final para su solución VSPEX.<br><b>Nota</b> : Asegúrese de considerar todos los requisitos de la aplicación, y no solo los<br>requisitos para SQL Server virtualizado.                                                |
| 4    | Consulte la guía de la infraestructura comprobada VSPEX correspondiente en Lectura<br>esencial en la página 17 para seleccionar y solicitar la infraestructura comprobada<br>VSPEX correcta.                                                                               |
| 5    | Siga esta Guía de implementación para implementar y probar su solución de VSPEX.<br>Nota: Si ya tiene un ambiente de infraestructura comprobada VSPEX, puede saltarse<br>los pasos de implementación que ya se completaron.                                                |

### Prerrequisitos de la implementación

Esta guía se aplica a VSPEX para soluciones SQL Server 2012 virtualizadas con Hyper-V y la familia de sistemas de almacenamiento de EMC VNX. El ejemplo descrito en esta guía es para la implementación de un arreglo de VNXe3200. Los mismos principios y reglas se aplican a todos los modelos compatibles con infraestructuras comprobadas VSPEX.

La Tabla 4 detalla el hardware, el software y las licencias necesarias para configurar esta solución. Para obtener más información, consulte las tablas de hardware y software de la guía de la infraestructura comprobada VSPEX correspondiente en Lectura esencial en la página 17.

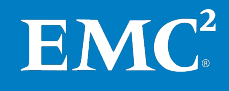

<sup>&</sup>lt;sup>1</sup> Si la solución incluye componentes de respaldo y recuperación con tecnología de EMC, consulte la *Guía de diseño e implementación de las opciones de respaldo y recuperación de EMC para VSPEX para Microsoft SQL Server 2012 virtualizado* a fin de obtener información detallada sobre cómo implementar estas opciones en su solución VSPEX.

| Requisito | Descripción                                                                                                    | Versión                                                                                              | Notas de referencia                                                                                                    |
|-----------|----------------------------------------------------------------------------------------------------|----------------------------------------------------------------------------------------------------|----------------------------------------------------------------------------------------------------|
| Hardware  | Servidores físicos: capacidad de<br>servidor físico suficiente para alojar<br>la cantidad requerida de máquinas<br>virtuales según lo recomienda la<br>guía de diseño y la herramienta<br>para dimensionamiento de VSPEX. |                                                                                                    | • <i>Nube privada de EMC<br/>VSPEX: Microsoft<br/>Windows Server 2012 R2<br/>con Hyper-V para un<br/>máximo de 125<br/>máquinas virtuales</i> |
|           | <b>Conexión a redes:</b> capacidad y<br>funciones del puerto del switch<br>según lo requiera la infraestructura<br>de servidor virtual                                                                                    |                                                                                                    | <ul> <li>Nube privada de EMC<br/>VSPEX: Microsoft<br/>Windows Server 2012 R2<br/>con Hyper-V para un<br/>máximo de 1 000</li> </ul>           |
|           | VNX o VNXe: arreglo de<br>almacenamiento multiprotocolo<br>con el diseño de discos requerido.                                                                                                    |                                                                                                    | máquinas virtuales                                                                                                    |
|           | <b>Nota:</b> El almacenamiento debe ser<br>suficiente para admitir<br>completamente el diseño de<br>almacenamiento adicional para las<br>aplicaciones.                                                                    |                                                                                                    |                                                                                                    |
|           | Respaldo: EMC Avamar                                                                                                    | GEN 4 en una<br>configuración de un<br>solo nodo                                                     | Para respaldo y recuperación                                                                                                    |
| Software  | Ambiente operativo (OE) de EMC<br>VNXe                                                                                                    | 3.0.0                                                                                                | <u>Servicio de soporte en línea</u><br><u>de EMC</u>                                                                                          |
|           | EMC VNX OE for File                                                                                                    | 8.1.1.33                                                                                             |                                                                                                    |
|           | EMC VNX OE for Block                                                                                                    | 5.33.000.5.034                                                                                       |                                                                                                    |
|           | EMC Unisphere <sup>®</sup> for VNX                                                                                                    | 1.3.1.1.0034                                                                                         |                                                                                                    |
|           | EMC Unisphere for VNXe                                                                                                    | 3.0.0                                                                                                |                                                                                                    |
|           | EMC PowerPath <sup>®</sup> /VE                                                                                                    | 5.9                                                                                                  |                                                                                                    |
|           | EMC Storage Integrator (ESI)                                                                                                    | 3.1                                                                                                  | <i>Notas técnicas de EMC<br/>Storage Integrator for<br/>Windows</i>                                                                           |
|           | Microsoft Windows Server                                                                                                    | Microsoft Windows<br>Server 2012 R2<br>Standard (o superior)<br>con la actualización<br>más reciente | Para el host Hyper-V                                                                                                    |
|           | Microsoft SQL Server                                                                                                    | 2012 Standard (o<br>superior) con Service<br>Pack1 (SP1) y la<br>actualización más<br>reciente       |                                                                                                    |
|           | EMC Avamar                                                                                                    | 6.1 en versiones<br>cliente y servidor                                                               | Para respaldo y recuperación                                                                                                    |

### Tabla 4. Lista de verificación de los requisitos previos de la implementación

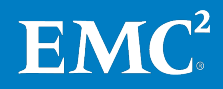

| Requisito | Descripción                                                                                                    | Versión | Notas de referencia        |
|-----------|----------------------------------------------------------------------------------------------------|---------|----------------------------|
| Licencias | Números de licencia de Microsoft<br>Windows Server.                                                                                                    | 2012    |                            |
|           | Nota: Este requisito se puede<br>cumplir con un acuerdo de Software<br>Assurance existente y se puede<br>encontrar en un servidor de<br>administración de claves (KMS)<br>de Microsoft existente del cliente<br>(si corresponde). |         |                            |
|           | Números de licencia de Microsoft<br>SQL Server                                                                                                    | 2012    | Consulte la Guía de diseño |
|           | Activador de EMC FAST <sup>™</sup> Cache                                                                                                    | N/D     |                            |
|           | Activador de EMC FAST                                                                                                    | N/D     |                            |
|           | Activador de aprovisionamiento<br>delgado de EMC                                                                                                    | N/D     |                            |

### Planificación y dimensionamiento de SQL Server 2012

Descripción general Para planificar y dimensionar sus instancias de SQL Server 2012, siga las recomendaciones y las propuestas de la herramienta para dimensionamiento de VSPEX que aparecen en la *Guía de diseño de EMC VSPEX para Microsoft SQL Server 2012 virtualizado*.Use la herramienta para dimensionamiento de VSPEX y la hoja de trabajo de calificación de VSPEX para SQL Server virtualizado, como se describe en la guía.

### Pools de almacenamiento

En este VSPEX para la solución SQL Server virtualizada, <sup>2</sup> usamos la configuración de pool de almacenamiento detallada en Tabla 5.

#### Tabla 5. Pools de almacenamiento

| Nombre de pool                                                   | Propósito                                                                                                    |
|------------------------------------------------------------------|----------------------------------------------------------------------------------------------------|
| Pool de nube privada de<br>VSPEX                                 | Corresponde al pool donde residen todos los volúmenes del<br>sistema operativo (SO) de la máquina virtual. Para obtener<br>información detallada, consulte la guía de la infraestructura<br>comprobada VSPEX correspondiente en Lectura esencial en la<br>página 17. |
| Pool de datos de la base<br>de datos de usuario de<br>SQL Server | Corresponde al pool donde residen los datos de bases de datos de usuario.                                                                                                    |
| Pool de la base de datos<br>tempdb y log de SQL<br>Server        | Corresponde al pool donde residen los log y tempdb de la base<br>de datos de usuario.                                                                                                    |

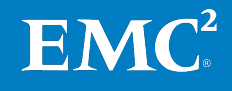

<sup>&</sup>lt;sup>2</sup> En esta guía, cuando se habla de "nosotros" o "en nuestro caso" se hace referencia al equipo de ingeniería de soluciones de EMC que validó la solución.

Ejemplo: Instancia de OLTP pequeña de SQL Server El ejemplo que aquí se describe es el ejemplo pequeño descrito en la Guía de diseño—Ejemplo 1: instancia OLPT de SQL Server pequeña con una base de datos de usuario. Un cliente desea crear una base de datos de usuario de SQL Server crítica para el negocio en una infraestructura comprobada VSPEX. Para evaluar los requisitos para la creación de la base de datos, complete la hoja de trabajo de calificación, como se muestra en Tabla 6.

Tabla 6.Ejemplo de evaluación de cliente: Base de datos de usuario de 50 GB<br/>(pequeña)

| Pregunta                                                                                    | Respuesta |
|---------------------------------------------------------------------------------------------|-----------|
| ¿Tiene una base de datos de SQL Server existente que desee dimensionar en el ambiente?      | Sí        |
| ¿Cuántas bases de datos desea implementar?                                                  | 1         |
| ¿Cuál es el tamaño de la base de datos de usuario (GB)?                                     | 50        |
| ¿Cuál es la capacidad de crecimiento anual?                                                 | 50        |
| ¿Cuál es la tasa de crecimiento anual (%)?                                                  | 30        |
| ¿Tiene intenciones de usar FAST VP?                                                         | No        |
| ¿Cuál es la cantidad máxima de IOPS?                                                        | 525       |
| ¿Cuántas son las transacciones por segundo (TPS) en las cargas máximas (pregunta opcional)? | 200       |
| ¿Cuál es el tamaño necesario de tempdb? (pregunta opcional)                                 | N/D       |

Después de recibir la hoja de trabajo de calificación completada del cliente y de ingresar las respuestas en la herramienta para dimensionamiento de VSPEX, verá los siguientes resultados:

- Una tabla de **recursos requeridos** que detalla la cantidad de máquinas virtuales y sus características.
- Una tabla de **recomendaciones de almacenamiento** que indica el hardware de almacenamiento adicional necesario para ejecutar la carga de trabajo de procesamiento de transacciones en línea (OLTP), además del pool de nube privada de VSPEX.

La Tabla 7 y la Tabla 8 corresponden a ejemplos que se basan en la información del cliente proporcionada en la Tabla 6.

En esta guía, usamos los recursos que aparecen en Tabla 7 para la base de datos de usuario pequeña de SQL Server.

|      | <i>,</i> , |                                                  |                                                  |                                   |
|------|------------|--------------------------------------------------|--------------------------------------------------|-----------------------------------|
| vCPU | Memoria    | Capacidad de<br>volumen del<br>sistema operativo | IOPS para el<br>volumen del<br>sistema operativo | Cantidad de<br>máquinas virtuales |
| 2    | 8 GB       | 100 GB                                           | Menos de 25                                      | 1                                 |

Tabla 7. Ejemplo de los recursos necesarios: Base de datos de usuario pequeña

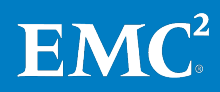

La Tabla 8 muestra el diseño de almacenamiento sugerido para la base de datos de usuario pequeña. Esto es una adición al pool de nube privada de VSPEX.

| Diseño de almacenamiento adicional recomendado para SQL Server 2012  |                |                               |                        |                       |
|----------------------------------------------------------------------|----------------|-------------------------------|------------------------|-----------------------|
| Nombre de pool                                                       | Tipo de RAID   | Tipo de disco                 | Capacidad del<br>disco | Cantidad de<br>discos |
| Pool de datos de la base de datos<br>de usuario de SQL Server        | RAID 5 (4+1)   | Discos SAS de<br>15,000 r/min | 300 GB                 | 5                     |
| Pool de tempdb y log de la base de<br>datos de usuario de SQL Server | RAID 1/0 (1+1) | Discos SAS de<br>15,000 r/min | 300 GB                 | 2                     |

 Tabla 8.
 Ejemplo de recomendaciones de almacenamiento: Base de datos de usuario pequeña

### Lectura esencial

EMC recomienda leer los siguientes documentos disponibles en el espacio VSPEX en <u>EMC Community Network</u> o en las páginas de la <u>infraestructura comprobada</u> <u>VSPEX</u> en <u>mexico.EMC.com</u> (visite el sitio web de su país correspondiente). Si no tiene acceso a un documento, comuníquese con su representante de EMC.

| Guía de diseño                     | Consulte la siguiente guía de diseño para VSPEX:                                                                         |
|------------------------------------|----------------------------------------------------------------------------------------------------|
| de VSPEA                           | • EMC VSPEX para Microsoft SQL Server 2012 virtualizado                                                                  |
| Descripciones<br>generales de la   | Consulte los siguientes documentos relacionados con la descripción general de<br>las soluciones VSPEX:                   |
| solución VSPEX                     | • Virtualización de servidores de EMC VSPEX para negocios del mercado del<br>segmento intermedio                         |
|                                    | • EMC VSPEX Server Virtualization for Small and Medium Businesses                                                        |
| Infraestructura                    | Consulte las siguientes guías de infraestructuras comprobadas VSPEX:                                                     |
| comprobada<br>VSPEX                | • Nube privada de EMC VSPEX: Microsoft Windows Server 2012 R2 con Hyper-<br>V para un máximo de 125 máquinas virtuales   |
|                                    | • Nube privada de EMC VSPEX: Microsoft Windows Server 2012 R2 con Hyper-<br>V para un máximo de 1,000 máquinas virtuales |
| Guía de respaldo<br>y recuperación | Consulte la siguiente guía de respaldo y recuperación con tecnología de EMC para<br>VSPEX:                               |
| con tecnología de                  | EMC Backup and Pecovery Options for VSPEX for Virtualized Microsoft SOL                                                  |

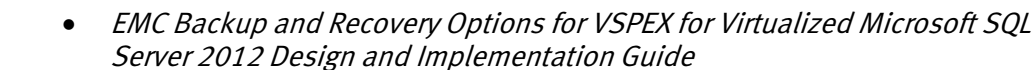

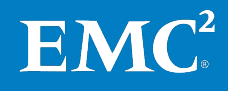

**EMC para VSPEX** 

Capítulo 2: Antes de comenzar

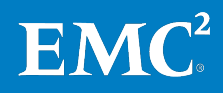

# Capítulo 3 Descripción general de la solución

### Este capítulo presenta los siguientes temas:

| Descripción general                  | 20 |
|--------------------------------------|----|
| Infraestructura comprobada EMC VSPEX | 20 |
| Arquitectura de soluciones           | 21 |
| Resumen de los componentes clave     | 23 |

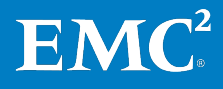

### Descripción general

Este capítulo proporciona una descripción general de la infraestructura comprobada VSPEX para SQL Server virtualizado y las tecnologías clave que se usan en esta solución. Este VSPEX para la solución SQL Server 2012 virtualizada está activado con Hyper-V y la familia de sistemas de almacenamiento de VNX. Como ejemplo práctico, esta guía usa la infraestructura comprobada EMC VSPEX para hasta 1,000 máquinas virtuales activadas por Microsoft Hyper-V.

La solución VSPEX para Microsoft SQL Server 2012 virtualizado se validó mediante plataformas Windows Server virtualizadas con VNX o VNXe y Hyper-V para ofrecer almacenamiento y consolidación de hardware de servidor.

La solución descrita en esta guía incluye los servidores, almacenamiento, red, respaldo y recuperación, y los componentes de SQL Server que están enfocados en ambientes de rango pequeño a medio. La solución les permite a los clientes implementar y proteger de manera rápida y coherente una instancia pequeña o mediana de SQL Server virtualizado en una infraestructura comprobada VSPEX.

Los arreglos de almacenamiento de VNX y VNXe son plataformas multiprotocolo que pueden brindar soporte a los protocolos Internet Small Computer Systems Interface (iSCSI), Network File System (NFS), Common Internet File System (CIFS), Fibre Channel (FC) y Fibre Channel over Ethernet (FCoE), según las necesidades específicas del cliente.

Esta solución requiere la presencia de Active Directory (AD) y el sistema de nombre de dominio (DNS). La implementación de estos servicios está más allá del alcance de esta guía, pero los servicios se consideran requisitos previos para una implementación correcta.

Las soluciones de respaldo y recuperación con tecnología de EMC para la protección de datos de SQL Server 2012 se describen en un documento aparte, la *Guía de diseño e implementación de las opciones de respaldo y recuperación de EMC para VSPEX para Microsoft SQL Server 2012 virtualizado*.

### Infraestructura comprobada EMC VSPEX

La infraestructura comprobada VSPEX, como se muestra en la Figura 1, corresponde a una infraestructura modular virtualizada validada por EMC y suministrada por los partners de EMC VSPEX. VSPEX incluye una capa de virtualización, capas de red y servidor, y respaldo y almacenamiento, diseñados por EMC para entregar un rendimiento confiable y predecible.

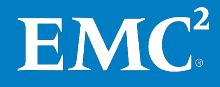

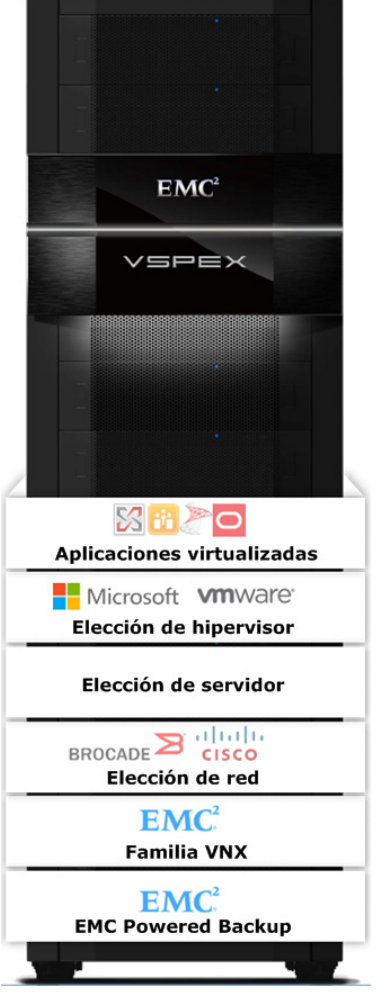

Figura 1. Infraestructura comprobada VSPEX

VSPEX ofrece la flexibilidad para elegir las redes, los servidores y las tecnologías de virtualización que se ajustan al ambiente del cliente para crear una solución completa de virtualización. VSPEX entrega una implementación más rápida para los clientes de los partners de EMC con mayor simplicidad y eficiencia, más opciones y menor riesgo para el negocio del cliente.

En las infraestructuras comprobadas VSPEX se pueden implementar soluciones basadas en aplicaciones, como SQL Server. La infraestructura comprobada VSPEX para la solución de Exchange virtualizado se validó mediante VNX o VNXe y una plataforma de Windows Server virtualizado con Hyper-V para brindar almacenamiento y consolidación de hardware de servidor. La infraestructura virtualizada se puede administrar centralmente, lo cual permite implementar y administrar de forma eficiente una cantidad escalable de máquinas virtuales y el almacenamiento compartido asociado.

### Arquitectura de soluciones

En la Figura 2 muestra la arquitectura que caracteriza la infraestructura validada para admitir SQL Server 2012 en una infraestructura comprobada VSPEX.

En esta solución, implementamos todas las instancias de SQL Server como máquinas virtuales en un cluster Windows Server 2012 R2 con Hyper-V a través de los servidores de back-end. Un arreglo VNXe3200 o VNX5800 ofrece la funcionalidad de almacenamiento de back-end, pero es posible utilizar cualquier modelo VNX o VNXe que haya sido validado como parte de las infraestructuras comprobadas VSPEX.

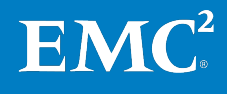

Los componentes de respaldo y recuperación con tecnología de EMC opcionales de la solución ofrecen protección de datos para la base de datos de SQL Server.

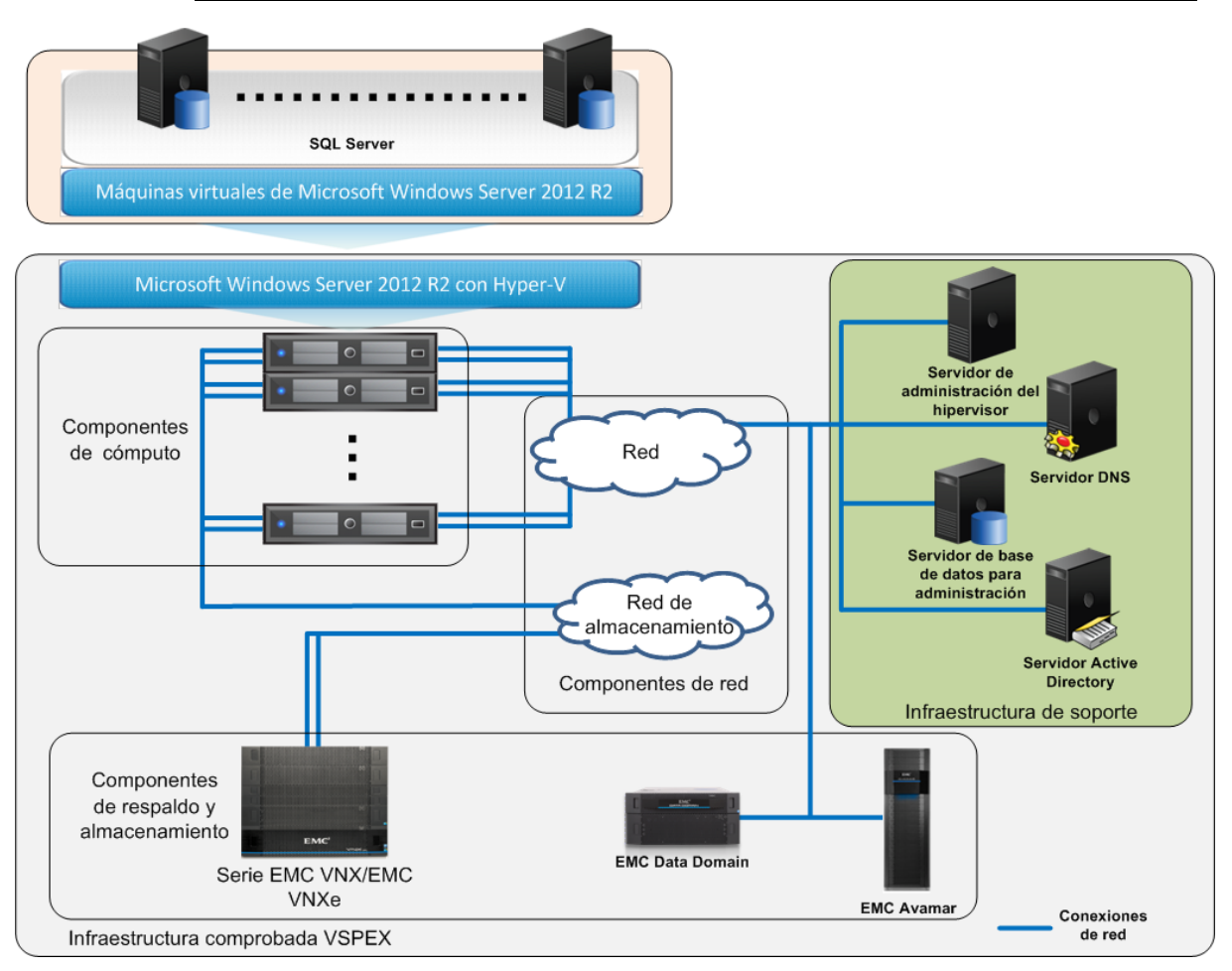

Nota: Esta solución se aplica a todas las ofertas de VSPEX en Hyper-V.

Figura 2. Arquitectura de soluciones

Para obtener información detallada, consulte los documentos pertinentes en Lectura esencial en la página 17.

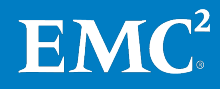

### Resumen de los componentes clave

La Tabla 9 resume los componentes clave que se usan en esta solución. La guía de diseño ofrece descripciones generales de los componentes individuales.

Tabla 9.Componentes de la solución

| Сара           | Componentes                                                                                                    |
|----------------|----------------------------------------------------------------------------------------------------|
| Aplicación     | Microsoft SQL Server 2012                                                                                                    |
| Virtualización | Microsoft Windows Server 2012 R2 con Hyper-V                                                                                                    |
| Cómputo        | VSPEX define la cantidad mínima de recursos de capa de cómputo<br>necesarios, pero permite que el cliente implemente los requisitos<br>mediante cualquier hardware de servidor que cumpla estos requisitos.                                                                            |
| Red            | VSPEX define la cantidad mínima de puertos de red que se requieren<br>para la solución y proporciona orientación general sobre la arquitectura<br>de la red, pero permite que el cliente implemente los requisitos a<br>través del uso de cualquier hardware de red que los satisfaga. |
| Almacenamiento | <ul><li>EMC VNX</li><li>EMC VNXe</li></ul>                                                                                                    |
|                | <ul> <li>Múltiples rutas de I/O de Microsoft (MPIO) y Múltiples conexiones<br/>por sesión (MCS)</li> </ul>                                                                                                    |
|                | EMC PowerPath/VE                                                                                                    |
| Respaldo       | Soluciones de respaldo y recuperación con tecnología de EMC                                                                                                    |

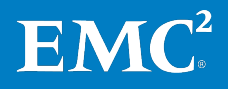

Capítulo 3: Descripción general de la solución

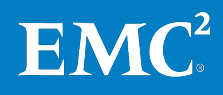

# Capítulo 4 Implementación de la solución

| Este capítulo presenta los siguientes temas:                             |    |
|--------------------------------------------------------------------------|----|
| Descripción general                                                      | 26 |
| Configuración física                                                     | 26 |
| Implementación de la red                                                 | 26 |
| Implementación del almacenamiento                                        | 27 |
| Implementación de la infraestructura de Microsoft Windows Server Hyper-V | 36 |
| Implementación de la virtualización de SQL Server                        | 39 |
| Implementación de la aplicación                                          | 41 |
| Implementación de EMC Powered Backup                                     | 50 |

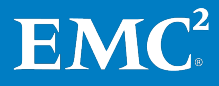

### Descripción general

Este capítulo explica cómo implementar los componentes de la solución: Si ya cuenta con un ambiente de infraestructura comprobada VSPEX, puede omitir las secciones con los pasos de implementación ya completados.

### **Configuración física**

Esta sección incluye información sobre la preparación de los componentes físicos de la solución. Una vez finalizadas las tareas de la Tabla 10, los nuevos componentes de hardware estarán montados en rack, cableados, conectados a la alimentación y listos para su conexión a la red.

| Tarea                    | Descripción                                                                                           | Referencia                                                                                                  |
|--------------------------|----------------------------------------------------------------------------------------------------|----------------------------------------------------------------------------------------------------|
| Preparar switches de red | Instale los switches en el rack y conéctelos a la alimentación.                                       | Guía de instalación del<br>proveedor                                                                        |
| Preparar servidores      | Instale los servidores en el rack<br>y conéctelos a la alimentación.                                  | Guía de instalación del<br>proveedor                                                                        |
| Preparar VNX o VNXe      | Instale el arreglo de<br>almacenamiento de VNX o<br>VNXe en el rack y conéctelo a la<br>alimentación. | <ul> <li><i>Guía de instalación unificada de VNX</i></li> <li><i>Guía de instalación de VNXe</i></li> </ul> |

Tabla 10. Tareas para la configuración física

Para obtener detalles de la configuración física, consulte la guía de la infraestructura comprobada VSPEX correspondiente en Lectura esencial en la página 17.

### Implementación de la red

Esta sección describe los requisitos para la infraestructura de red necesaria para dar soporte a la arquitectura de la solución. La Tabla 11 proporciona un resumen de las tareas necesarias para la configuración de los switches y la red y las referencias para obtener más información.

Tabla 11. Tareas para la configuración de los switches y la red

| Tarea                                      | Descripción                                                                                                    | Referencia                                                                                                    |
|--------------------------------------------|----------------------------------------------------------------------------------------------------|----------------------------------------------------------------------------------------------------|
| Configuración de la red de infraestructura | Configure el arreglo de<br>almacenamiento y la red de<br>infraestructura de host de<br>Windows, según lo especificado<br>en la infraestructura comprobada<br>VSPEX de la solución. | Consulte la guía de la<br>infraestructura<br>comprobada VSPEX<br>correspondiente en<br>Lectura esencial en la<br>página 17. |
| Conectar el cableado                       | Conexión:                                                                                                    |                                                                                                    |
| de la red                                  | <ul> <li>Puertos de interconexión de<br/>los switch</li> </ul>                                                                                                    |                                                                                                    |
|                                            | <ul> <li>Puertos de VNX o VNXe</li> </ul>                                                                                                    |                                                                                                    |
|                                            | <ul> <li>Puertos del servidor Windows</li> </ul>                                                                                                    |                                                                                                    |
| Configuración de<br>VLAN                   | Configure VLAN privadas y<br>públicas según sea necesario.                                                                                                    | Guía de configuración de<br>switches del proveedor                                                                          |

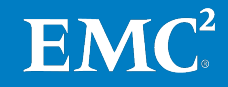

Para obtener información detallada sobre la implementación de la red, consulte la guía de la infraestructura comprobada VSPEX correspondiente en Lectura esencial en la página 17.

### Implementación del almacenamiento

**Descripción** Esta sección describe cómo configurar el arreglo de almacenamiento VNX o VNXe. general

La Tabla 12 muestra un resumen de las tareas necesarias para la configuración del almacenamiento y las referencias para obtener más información.

| Tarea                                                   | Descripción                                                                                                    | Referencia                                                                                                    |
|---------------------------------------------------------|----------------------------------------------------------------------------------------------------|----------------------------------------------------------------------------------------------------|
| Establecer la<br>configuración inicial<br>de VNX o VNXe | Configure la información de la<br>dirección IP y otros parámetros<br>clave, como DNS y el protocolo de<br>hora de red (NTP) en VNX o VNXe. | <ul> <li>Guía de instalación de<br/>EMC VNXe3200</li> <li>Introducción del<br/>asistente de instalación</li> </ul> |
| Aprovisionamiento<br>de almacenamiento                  | Permite crear LUN/recursos<br>compartidos que se presentarán a                                                                             | de VNX para File y<br>Unified                                                                                      |
| para nodos Hyper-V<br>en VNX o VNXe                     | los nodos Hyper-V que alojan el SO<br>de los servidores virtuales.                                                                         | <ul> <li>Hoja de trabajo de<br/>configuración de EMC</li> </ul>                                                    |
|                                                         | Permite crear y provisionar LUN<br>para los datos de la base de datos<br>y archivos de log.                                                | VNXe                                                                                                    |
|                                                         |                                                                                                    | <ul> <li>Asistente de instalación<br/>para hoja de trabajo de<br/>VNX File y Unified</li> </ul>                    |

Tabla 12. Tareas para la configuración del arreglo de almacenamiento de VNX o VNXe

En la Figura 3 muestra la arquitectura de alto nivel de los componentes de SQL Server y los elementos de almacenamiento validados en la infraestructura comprobada VSPEX para SQL Server 2012 en una plataforma de virtualización de Hyper-V.

Todos los volúmenes de SQL Server se almacenan en el nuevo formato de disco duro virtual (VHDX) de Hyper-V en un volumen compartido de cluster (CSV). Para obtener información detallada sobre los pools de almacenamiento adicionales para los datos de SQL Server, consulte la Tabla 13.

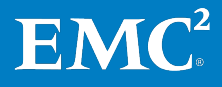

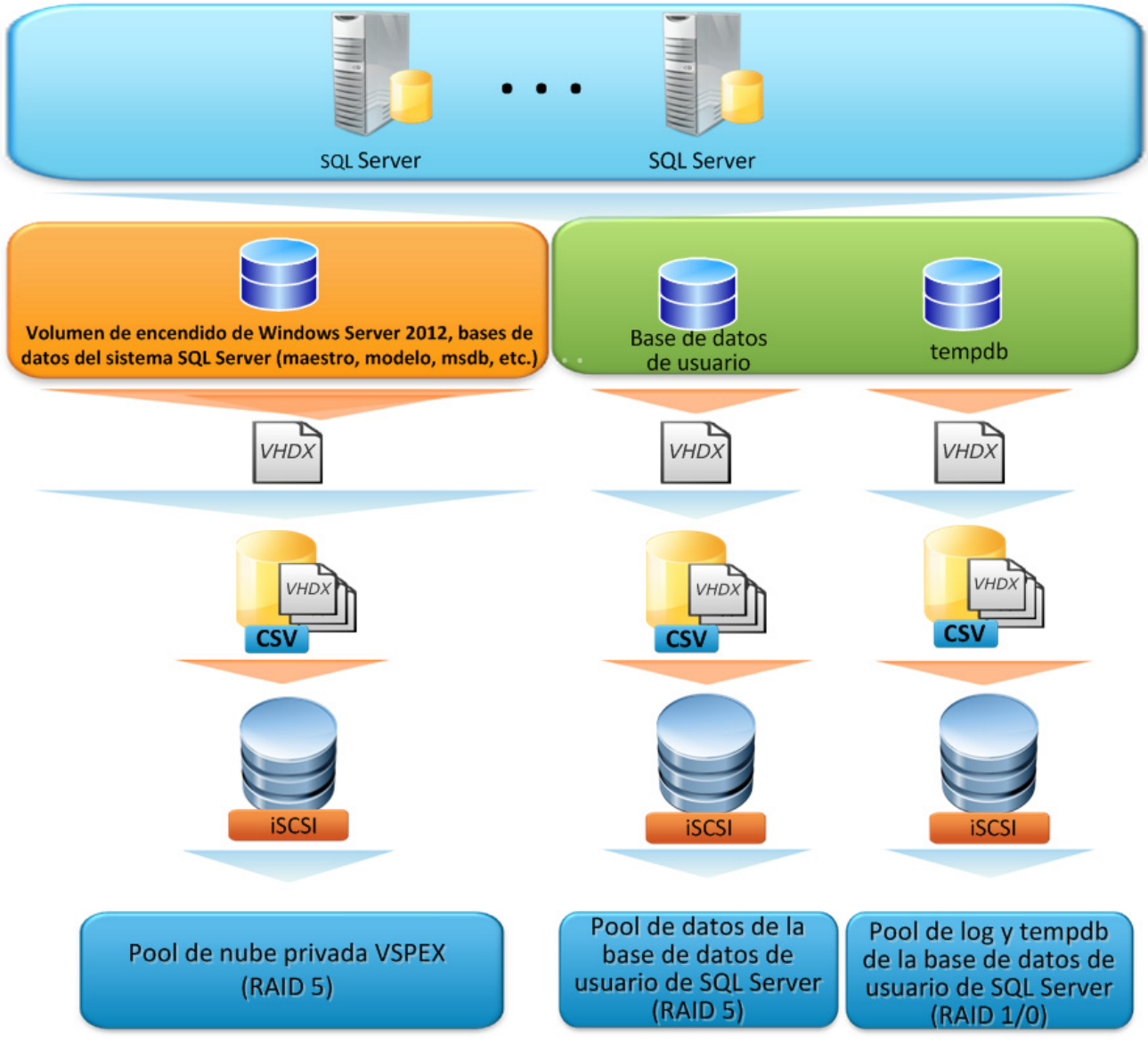

Figura 3. Elementos de almacenamiento de SQL Server 2012 en una plataforma Hyper-V

### Configuración de Establecer la configuración inicial de VNXe

**VNXe** 

Verifique que las interfaces de red, la información de la dirección IP y otros parámetros clave, tales como DNS y NTP, se hayan configurado en VNXe antes del aprovisionamiento del almacenamiento.

Para obtener más información sobre cómo configurar la plataforma VNXe, consulte los documentos de referencia que aparecen en la Tabla 12.

#### Aprovisionamiento de almacenamiento para nodos Hyper-V en VNXe

Antes de provisionar el almacenamiento para nodos Hyper-V en VNXe, siga las recomendaciones y las propuestas de la herramienta para dimensionamiento de VSPEX que aparecen en la guía de diseño.

Para configurar el sistema de archivos Hyper-V y provisionar el almacenamiento para el SO de la máquina virtual en VNXe, consulte el documento de la infraestructura comprobada VSPEX correspondiente en Lectura esencial en la página 17.

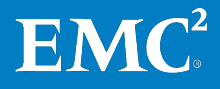

La Tabla 13 muestra un ejemplo de diseño de almacenamiento. Para obtener más información sobre de las recomendaciones y diseño de almacenamiento, consulte la guía de diseño.

| Tabla 13. Ejemplo de diseño de alm | nacenamiento |
|------------------------------------|--------------|
|------------------------------------|--------------|

| Nombre del pool de<br>almacenamiento                                    | Tipo de RAID   | Tipo de disco                 | Capacidad<br>del disco | Cantidad<br>de discos |
|-------------------------------------------------------------------------|----------------|-------------------------------|------------------------|-----------------------|
| Pool de datos de la base<br>de datos de usuario de<br>SQL Server        | RAID 5 (4+1)   | Discos SAS de<br>15,000 r/min | 300 GB                 | 5                     |
| Pool de tempdb y log de la<br>base de datos de usuario<br>de SQL Server | RAID 1/0 (1+1) | Discos SAS de<br>15,000 r/min | 300 GB                 | 2                     |

#### Creación de un pool con la cantidad correspondiente de discos

Para crear un pool:

- 1. En Unisphere, seleccione Storage > Storage Configuration > Storage Pools.
- 2. Haga clic en **Create** para iniciar el asistente **Storage Pool**. Cree manualmente un nuevo pool con discos SAS:
  - Use RAID 5 (4+1) para un pool de almacenamiento con cinco unidades para el pool de datos de la base de datos. Este es un ejemplo de la base de datos de usuario pequeña de SQL Server.
  - En este ejemplo, para el pool de logs y tempdb de la base de datos de usuario de SQL Server, use RAID1/0 (1+1) para un pool de almacenamiento con dos unidades.

**Nota**: También cree los discos hot spare en este punto. Para obtener más información, consulte la *Guía de instalación de EMC VNXe3200*.

En la Figura 4 muestra un ejemplo de los pools de almacenamiento creados para el sistema VNXe en esta solución.

| EMC Unis   | phere                         |     |               |     |            |          |              |    |
|------------|-------------------------------|-----|---------------|-----|------------|----------|--------------|----|
| Da         | shboard System                |     | Storage       | Hos | its 🐇      | Settings | 3 Support    |    |
| VNXe > S   | torage > Storage Configuratio | n > | Storage Pools |     |            |          |              |    |
| Storage Po | ols                           |     |               |     |            |          |              |    |
| List Viev  | Graph View                    |     |               |     |            |          |              |    |
|            |                               |     |               |     |            |          |              |    |
| 1          | Name                          |     | Total Space   |     | Used Space |          | Percent Used |    |
| <b>e</b>   | SQLDataPool50G                |     | 1.0 TB        |     | 85.7 GB    |          |              | 7% |
| <b>e</b>   | TempAndLogPool                |     | 268.0 GB      |     | 4.7 GB     |          |              | 1% |

Figura 4. Ejemplo de pools de almacenamiento para VNXe

En la Figura 5 muestra el diseño de almacenamiento de destino creado para el sistema VNXe en esta solución. Este es solamente un ejemplo; la cantidad de discos usados en el pool de nube privada de y los pools de datos de SQL Server puede variar de acuerdo con los requisitos del cliente.

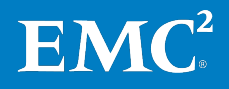

#### Capítulo 4: Implementación de la solución

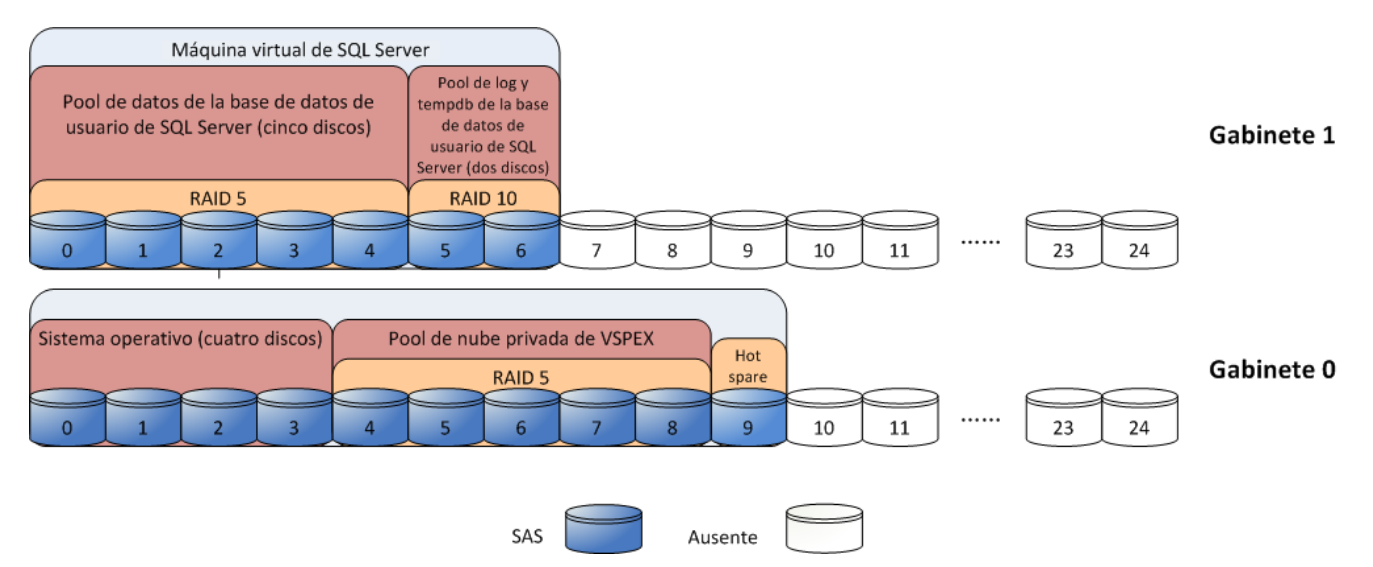

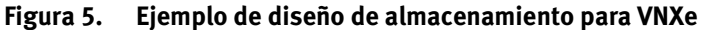

**Nota**: Esta solución es compatible con más de una instancia de SQL Server y más de una base de datos en cada instancia. Puede usar grandes pools con la cantidad combinada de discos para permitir un rendimiento general mejor.

#### Utilización de ESI para administrar almacenamiento para SQL Server

También puede usar ESI para provisionar y administrar el almacenamiento para SQL Server en VNXe. ESI simplifica los pasos correspondientes para ver, provisionar y administrar almacenamiento de archivos y bloques para Microsoft Windows.

En la Figura 6 muestra un ejemplo de la vista de la GUI de ESI del almacenamiento provisionado para SQL Server en VNXe.

|   | F |
|---|---|
| - | A |
|   | S |
|   | S |
|   | M |
|   | S |

| riendly Name:     | SQLVNXe3200                               |
|-------------------|-------------------------------------------|
| Array Name:       | VNXe3200-42O-TOP                          |
| Serial Number:    |                                           |
| iystem Type:      | VNXe                                      |
| 1odel:            | VNXe3200                                  |
| oftware Revision: | BLOCK: 3.0.0.2595126, FILE: 3.0.0.2595126 |

| Stor | age | Pools   | LUNs     | Regist  | tered Hosts | LUN Ma     | sking Views  | Service N | lodes   |              |        |               |
|------|-----|---------|----------|---------|-------------|------------|--------------|-----------|---------|--------------|--------|---------------|
| Na   | me  | :       |          |         | User Capaci | ty         | Available Ca | pacity    | Subscri | bed Capacity | RAID T | ype           |
| Ŧ    | Ð   | SQLDat  | aPool50( | 3       |             | 1.048 TB   | 9            | 87.250 GB |         | 211.000 GB   | RAID5  |               |
| • 🗉  | Ð   | SQLDat  | aPool250 | )G      |             | 1.882 TB   |              | 1.602 TB  |         | 519.750 GB   | Other  |               |
|      |     | LUN Lis | t        |         |             |            |              |           |         |              |        |               |
|      | a   | Name    |          | ID      | on Storage  | Stora      | ge System    | Capacity  | /       | Provision Ty | ype    | Parent Pool   |
|      |     | ±       | SQL250G  | i-2 sv. | _16         | VNXe       | 3200-42O-T   |           | 250.000 | GB Thin      |        | SQLDataPool25 |
|      |     | ⊞ 🔮     | SQL250G  | -1 sv   | _19         | VNXe       | 3200-42O-T   |           | 250.000 | GB Thin      |        | SQLDataPool25 |
| Ŧ    | -   | TempP   | ool      |         | {           | 304.750 GB | 6            | 52.750 GB |         | 1.057 TB     | RAID1/ | 0             |

Figura 6. Administración del sistema de almacenamiento con ESI

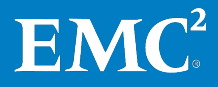

#### Configuración de FAST VP en VNXe

FAST VP puede aumentar la eficiencia de todos los recursos de disco y obtener un mejor rendimiento a un menor costo. Mediante la incorporación de discos SSD de FAST VP adicionales como el nivel de rendimiento extremo al pool de datos de SQL Server, FAST VP puede adaptarse automáticamente a los cambios en los ciclos del negocio.

En VNXe, FAST VP permite transportar los datos de SQL Server automáticamente entre los niveles de discos SSD de FAST VP y SAS con una granularidad de slice de 256 MB. Esto ayuda a reducir considerablemente el tiempo de respuesta y a mejorar el rendimiento de SQL OLTP.

La activación de FAST VP es una operación transparente para SQL Server. La reconfiguración o el tiempo fuera no son necesarios. Para aprovechar las tecnologías FAST, EMC le recomienda activar FAST Suite en el pool de almacenamiento de la base de datos de usuario únicamente. Para obtener más información, consulte la guía de diseño.

EMC recomienda que todos los LUN del pool tengan la misma política de organización en niveles, y que establezca la política de FAST para los LUN de pool participantes en **Start High** y luego **Auto-Tier** (recomendado) para el pool de base de datos de usuario de SQL Server. Para conocer los pasos detallados sobre cómo configurar FAST VP en el nivel de LUN, consulte la guía de la infraestructura comprobada VSPEX correspondiente en Lectura esencial en la página 17.

#### Configuración de FAST Cache en VNXe

Mediante el uso de discos SSD en el arreglo como una caché de lectura y escritura extendida, FAST Cache aumenta los IOPS y reduce considerablemente los tiempos de respuesta de la base de datos en comparación con la configuración completamente SAS de alto costo. EMC admite cachés que varían de niveles de discos SAS o SAS NL a discos SSD en el espacio de FAST Cache con una granularidad de página de 64 KB.

La activación de FAST Cache es una operación transparente para SQL Server y no se necesita una segunda configuración o tiempo fuera. Para obtener más información, consulte la guía de diseño.

Para crear y configurar FAST Cache, siga estos pasos:

- 1. Para conocer los pasos detallados sobre cómo crear FAST Cache en un arreglo de almacenamiento VNXe, consulte la guía de la infraestructura comprobada VSPEX correspondiente en Lectura esencial en la página 17.
- 2. En Unisphere, después de crear FAST Cache, haga clic en **Storage** y seleccione **Storage Configuration**. Seleccione **Storage Pools**, luego seleccione un pool de datos de SQL Server y, a continuación, haga clic en **Details**.
- 3. En la página de detalles del pool de almacenamiento, haga clic en Settings. Para activar FAST Cache, haga clic en Allow this pool to use the FAST Cache, como se muestra en la Figura 7.

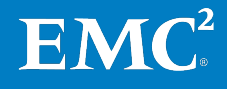

#### Capítulo 4: Implementación de la solución

| EMC Unisphere                                                                                                    |
|----------------------------------------------------------------------------------------------------|
| 🔠 Dashboard 🛶 System 🕃 Storage 🚺 Hosts 🐗 Settings 📀 Support                                                                                |
| VNXe > Storage > Storage Configuration > Storage Pools > SQLDataPool50G                                                                    |
| SQLDataPool50G                                                                                                    |
| General Utilization FAST VP Disks *Settings Pool History View                                                                              |
| FAST Cache         Image: Allow this pool to use the FAST Cache         Snapshot Auto-Delete         Automatically delete oldest snapshots |
| When total pool space reaches 95 🔷 % full, stop at 85 🔷 %                                                                                  |
| When total snapshot space reaches 25 $\%$ %, stop at 20 $\%$ %                                                                             |
| Auto-Delete State: Idle                                                                                                    |
| Resume Auto-Delete                                                                                                    |

Figura 7. Propiedades del pool de almacenamiento: FAST Cache activado

4. Haga clic en **Aceptar** para terminar la configuración.

### Configuración de VNX

#### Establecer la configuración inicial de VNX

Asegúrese de que las interfaces de red, la información de direcciones IP y otros parámetros clave, tales como DNS y NTP, se configuraron en VNX con anterioridad al aprovisionamiento del almacenamiento.

Para obtener más información sobre cómo configurar la plataforma VNX, consulte la guía de la infraestructura comprobada VSPEX correspondiente en Lectura esencial en la página 17.

#### Aprovisionamiento de almacenamiento para discos del pool de aplicaciones

Antes de provisionar el almacenamiento para las *instancias de SQL Server*, siga las recomendaciones y las propuestas de la Herramienta para dimensionamiento de VSPEX que aparecen en la Guía de diseño.

La Tabla 14 muestra un ejemplo de los pools de almacenamiento para SQL Server en VNX. Este ejemplo también contiene la configuración de FAST VP para la aceleración del rendimiento de OLTP. Consulte el diseño para este ejemplo en la sección Ejemplo de diseño de almacenamiento para VNX en la página 35. Para obtener más información sobre de las recomendaciones y diseño de almacenamiento, consulte la guía de diseño.

| Tabla 14. | Ejemplo de diseño de almacenamiento en VNX |   |
|-----------|--------------------------------------------|---|
|           |                                            | _ |

| Nombre del pool de almacenamiento                                          | Tipo de RAID   | Tipo de disco                                  | Capacidad de<br>disco (GB) | Cantidad<br>de discos |
|----------------------------------------------------------------------------|----------------|------------------------------------------------|----------------------------|-----------------------|
| Pool de datos de la<br>base de datos de                                    | RAID 5 (4+1)   | Discos SAS de<br>15,000 r/min                  | 300                        | 10                    |
| Server                                                                     | RAID 1/0 (1+1) | Discos de estado<br>sólido (SSD) de<br>FAST VP | 200                        | 2                     |
| Pool de tempdb y<br>log de la base de<br>datos de usuario de<br>SQL Server | RAID 1/0 (2+2) | Discos SAS de<br>15,000 r/min                  | 300                        | 4                     |

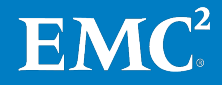

Para establecer las configuraciones de red de iSCSI, los pools de almacenamiento, los LUN de iSCSI y los grupos de almacenamiento en el arreglo VNX:

- 1. En Unisphere, seleccione el arreglo VNX que se va a usar en esta solución.
- 2. Seleccione Settings > Network > Settings for Block.
- 3. Configure la dirección IP para los puertos de red usados para iSCSI.
- 4. Seleccione Storage > Storage Configuration > Storage Pools.
- 5. Haga clic en **Pools** y cree los pools de almacenamiento adicionales en VNX para las bases de datos de usuario de SQL Server y tempdb y logs de transacciones. Consulte la Tabla 14 para obtener información detallada.
- 6. Haga clic con el botón secundario en un pool de almacenamiento y seleccione **Create LUN** para provisionar los LUN en cada uno de estos pools.
- 7. Seleccione **Thin** en el área **LUN Properties** y luego haga clic en **Apply** para crear un LUN en pool. De manera predeterminada, se crea un LUN delgado para los grupos de almacenamiento.

| 🐖 FNM00130702372 - Create LU |                                           |
|------------------------------|-------------------------------------------|
| General Advanced             |                                           |
| Storage Pool Properties      |                                           |
| Storage Pool Type:           | ● Pool ○ RAID Group                       |
| RAID Type:                   | Mixed: Multi-tiered with mixed RAID types |
| Storage Pool for new LUN:    | MedOLTP <u>N</u> ew                       |
| Capacity                     |                                           |
| Available Capacity: 6004.4   | 55 GB Consumed Capacity: 741.195 GB       |
| Oversubscribed By:           |                                           |
| LUN Properties               |                                           |
| Thin                         |                                           |
| User Capacity: 100           | GB 🖌                                      |
| LUN ID: 9                    | Number of LUNs to create: 1               |
| LUN Name                     |                                           |
| 🔘 Name                       |                                           |
| Automatically assign LUN     | N IDs as LUN Names                        |
|                              |                                           |
|                              |                                           |
|                              |                                           |
|                              |                                           |
|                              |                                           |
|                              | <u>A</u> pply <u>C</u> ancel <u>H</u> elp |

Figura 8. Asistente para la creación de LUN en pool en EMC Unisphere

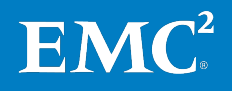

- 8. Seleccione Host > Storage Groups.
- **9.** Para crear grupos de almacenamiento y desenmascarar LUN a los hosts Hyper-V:
  - **a.** Haga clic en **Create** e ingrese un nombre para el grupo de almacenamiento.
  - b. Haga clic en Yes para terminar la creación.
  - c. En el cuadro de diálogo indicador, haga clic en Yes para seleccionar los LUN o conectar hosts.
  - **d.** Haga clic en **LUNs**. En **Available LUNs**, seleccione todos los LUN creados en los pasos anteriores y haga clic en **Add**.
  - e. Haga clic en Hosts. En Available Hosts, seleccione los servidores Hyper-V que se usarán y agréguelos en The Hosts to be Connected.

**Nota**: También puede usar la herramienta ESI para provisionar los LUN, como se describe en Utilización de ESI para administrar almacenamiento para SQL Server en la página 30.

### Configuración de FAST VP en VNX

FAST VP puede aumentar la eficiencia de todos los recursos de la unidad de disco y obtener un mejor rendimiento a un menor costo. Mediante la incorporación de discos SSD de FAST VP como el nivel de rendimiento extremo al pool de datos de SQL Server, FAST VP puede adaptarse automáticamente a los cambios en los ciclos del negocio.

En VNX, FAST VP permite transportar los datos de SQL automáticamente entre los niveles de los discos SSD de FAST VP y de los discos SAS con una granularidad de slice de 256 MB. Esto ayuda a reducir significativamente el tiempo de respuesta y a mejorar el rendimiento de SQL OLTP.

La activación de FAST VP es una operación transparente para SQL Server. La reconfiguración o el tiempo fuera no son necesarios. Para aprovechar al máximo las tecnologías FAST VP y FAST Cache, EMC recomienda activar FAST Suite en el pool de almacenamiento de la base de datos de usuario únicamente. Para obtener más información, consulte la guía de diseño.

EMC recomienda que todos los LUN del pool tengan la misma política de organización en niveles, y que ajuste la política de FAST para los LUN participantes del pool en Start High y luego Auto-Tier (recomendado) para el pool de base de datos de usuario de SQL Server. Para conocer los pasos detallados sobre cómo configurar FAST VP en el nivel de LUN, consulte la guía de la infraestructura comprobada VSPEX correspondiente en Lectura esencial en la página 17.

#### Configuración de FAST Cache en VNX

Mediante el uso de discos SSD en el arreglo como una caché de lectura y escritura extendida, FAST Cache aumenta los IOPS y reduce considerablemente los tiempos de respuesta de la base de datos en comparación con la configuración completamente SAS de alto costo. FAST Cache copia los datos de los niveles de discos SAS o SAS NL a discos SSD de FAST Cache con una granularidad de 64 KB.

La activación de FAST Cache es una operación transparente para SQL Server y no se necesita una segunda configuración o tiempo fuera. Para obtener más información, consulte la guía de diseño.

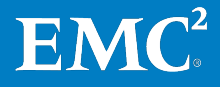

Para crear y configurar FAST Cache, siga estos pasos:

- 1. Para conocer los pasos detallados sobre cómo configurar Fast Cache en un arreglo de almacenamiento VNX, consulte la guía de la infraestructura comprobada VSPEX correspondiente en Lectura esencial en la página 17.
- 2. En Unisphere, después de crear el FAST Cache, haga clic en **Storage** y seleccione **Storage Pool**. Seleccione **SQL Server Data Pool** y luego haga clic en **Properties**.
- **3.** En **Storage Pool Properties**, haga clic en **Advanced**. Para activar FAST Cache, haga clic en **Enabled**, como se muestra en la Figura 9.

| 💱 APM00121901876 - SQL Server data Pool : Storage Pool Properties |                               |
|-------------------------------------------------------------------|-------------------------------|
| General Disks Advanced Tiering                                    |                               |
| Storage Pool Alerts                                               |                               |
| Percent Full Threshold: 70 🖌 %                                    |                               |
| r FAST Cache                                                      |                               |
| Permitir FAST Cache                                               |                               |
| Para el pool de datos                                             |                               |
| Automatically delete oldest snapshots                             |                               |
| ✓ When total pool space reaches 95 ♥ % full, stop at 85 ♥ %       |                               |
| When total snapshot space reaches 25 \$ %, stop at 20 \$ %        |                               |
| Auto-Delete in Progress                                           |                               |
| Auto-Delete State: Idle                                           |                               |
| Resume Auto-Delete                                                |                               |
|                                                                   |                               |
|                                                                   |                               |
|                                                                   |                               |
|                                                                   |                               |
|                                                                   |                               |
|                                                                   |                               |
|                                                                   |                               |
|                                                                   | Y <u>C</u> ancel <u>H</u> elp |

Figura 9. Propiedades del pool de almacenamiento: FAST Cache activado

4. Haga clic en **Aceptar** para terminar la configuración.

**Nota:** La función del FAST Cache en el arreglo de VNX no provoca una mejora inmediata del rendimiento. El sistema debe recopilar datos sobre patrones de acceso y promover la información de uso frecuente a la caché. Este proceso puede tardar algunas horas, durante las cuales el rendimiento del arreglo mejora constantemente.

#### Ejemplo de diseño de almacenamiento para VNX

En la Figura 10 muestra un ejemplo de diseño de almacenamiento para VNX con FAST VP. Este es solamente un ejemplo; la cantidad de discos usados en el pool de nube privada de VSPEX y los pools de SQL Server puede variar de acuerdo con los requisitos del cliente.

Para obtener más información sobre las recomendaciones y el diseño de almacenamiento, consulte la guía de diseño y la guía de la infraestructura comprobada VSPEX pertinente en Lectura esencial en la página 17.

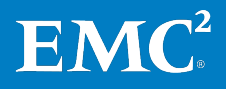

#### Capítulo 4: Implementación de la solución

| Máquina virtual de SQL Server                                                                                |            |
|----------------------------------------------------------------------------------------------------|------------|
| Pool de log y tempdb de la base de datos<br>de usuario de SQL Server (cuatro discos)<br>RAID 10<br>0 1 2 3   | Gabinete 3 |
| Pool de datos de la base de datos de usuario de SQL<br>RAID 5 Server<br>0 1 2 3 4 5 6                        | Gabinete 2 |
| Máquinas virtuales de servidor<br>Pool de nube privada VSPEX (FAST VP activado)<br>RAID 5<br>0 1 2 3 4 10 11 | Gabinete 1 |
| Sistema operativo (cuatro discos)<br>Hot spare<br>0 1 2 3 4 5                                                | Gabinete 0 |
| SAS Flash                                                                                                    |            |

Figura 10. Ejemplo de diseño de almacenamiento para VNX

En esta etapa del proceso de implementación habrá concluido la configuración del almacenamiento requerida para la solución. Para obtener información detallada sobre la implementación del almacenamiento, consulte la guía de la infraestructura comprobada VSPEX correspondiente en Lectura esencial en la página 17.

### Implementación de la infraestructura de Microsoft Windows Server Hyper-V

| Descripción        |
|--------------------|
| general de la      |
| implementación     |
| de la              |
| infraestructura de |
| Hyper-V en VNXe    |

Esta sección proporciona los requisitos para la instalación y la configuración de los hosts Windows y los servidores de la infraestructura requeridos para la compatibilidad con la arquitectura de la solución. La Tabla 15 describe las tareas que se deben realizar en VNXe.

| Tabla 15. | Tareas para | la instalación | de servidores | en VNXe |
|-----------|-------------|----------------|---------------|---------|
|-----------|-------------|----------------|---------------|---------|

| Tarea                                                                                | Descripción                                                                                                    | Referencia                                                   |
|--------------------------------------------------------------------------------------|----------------------------------------------------------------------------------------------------|--------------------------------------------------------------|
| Instalación de los<br>hosts de Windows                                               | Instale Windows Server 2012 R2<br>en los servidores físicos que se<br>implementan para la solución.                                                                                                    | <u>Instalar e implementar</u><br><u>Windows Server 2012</u>  |
| Instalación y<br>configuración de<br>Hyper-V y agrupación<br>en clusters de failover | <ul> <li>Agregue la función de servidor<br/>Hyper-V.</li> <li>Agregue el cluster de failover y<br/>las funciones de múltiples<br/>rutas de I/O.</li> <li>Cree y configure el cluster<br/>Hyper-V.</li> </ul> | <u>Descripción general del</u><br><u>cluster de failover</u> |

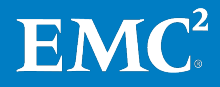

| Tarea                                                    | Descripción                                                                                                    | Referencia                                                                                                    |
|----------------------------------------------------------|----------------------------------------------------------------------------------------------------|----------------------------------------------------------------------------------------------------|
| Configuración de la<br>red de hosts de<br>Windows        | Configure la red de hosts<br>Windows incluidas la agrupación<br>de la tarjeta de interfaz de red<br>(NIC) y las conexiones múltiples<br>por sesión. | <ul> <li><u>Descripción general de la</u><br/><u>formación de equipos NIC</u></li> <li><u>Descripción de las</u><br/><u>características y los</u><br/><u>componentes de</u><br/><u>Microsoft iSCSI Initiator</u></li> </ul> |
| Configuración de EMC<br>PowerPath/VE o<br>Microsoft MPIO | Configure PowerPath/VE o<br>Microsoft MPIO para optimizar la<br>conectividad con los arreglos de<br>almacenamiento.                                 | <ul> <li>Guía de instalación y<br/>administración de EMC<br/>PowerPath y<br/>PowerPath/VE para<br/>Microsoft Windows</li> <li>Installing and Configuring<br/>MPIO</li> </ul>                                                |
| Aprovisionamiento de<br>LUN de VNXe en<br>Hyper-V        | Configure el arreglo VNXe para<br>permitir que los hosts Hyper-V<br>accedan a los LUN creados.                                                      | <i>Guía de instalación de EMC<br/>VNXe3200</i>                                                                                                    |

Para obtener información detallada, consulte la guía de la infraestructura comprobada VSPEX correspondiente especificada en Lectura esencial en la página 17.

### Configuración de PowerPath/VE

EMC recomienda usar el software PowerPath/VE para optimizar las múltiples rutas y el rendimiento a través de algoritmos de balanceo de carga. El balanceo de carga de puerto nivela la carga de trabajo de I/O en todos los canales disponibles. Para la instalación y configuración de EMC PowerPath/VE para Microsoft Windows, consulte la *Guía de instalación y administración de EMC PowerPath y PowerPath/VE para Microsoft Windows*.

#### **Configuración de MPIO**

Puede usar MPIO como alternativa a PowerPath/VE. MPIO es un marco de trabajo proporcionado por Microsoft que permite que los proveedores de almacenamiento desarrollen soluciones de múltiples rutas que contienen la información específica del hardware necesaria para optimizar la conectividad con sus arreglos de almacenamiento. MPIO permite que Windows administre y utilice de manera eficiente hasta 32 rutas entre los dispositivos de almacenamiento y el sistema operativo del host Windows.

En esta solución, combinamos el uso de MPIO en modo tolerante a fallas con el cluster de failover. Para obtener más información sobre cómo configurar MPIO con un cluster de failover, consulte la *Guía del usuario de las múltiples rutas de I/O (MPIO) de Microsoft para Windows Server 2012*.

Descripción general de la implementación de la infraestructura Hyper-V en VNX

Esta sección proporciona los requisitos para la instalación y la configuración de los hosts Windows y los servidores de la infraestructura requeridos para la compatibilidad con la arquitectura de la solución. La Tabla 16 describe las tareas que se deben realizar en VNX.

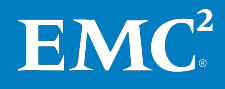

| Tarea                                                                                       | Descripción                                                                                                    | Referencia                                                                                                    |
|---------------------------------------------------------------------------------------------|----------------------------------------------------------------------------------------------------|----------------------------------------------------------------------------------------------------|
| Instalación de los<br>hosts de Windows                                                      | Instale Windows Server 2012 R2<br>en los servidores físicos que se<br>implementan para la solución.                                                                                                    | <u>Instalar e implementar</u><br><u>Windows Server 2012</u>                                                                                                    |
| Instalación y<br>configuración del<br>cluster de failover                                   | <ul> <li>Agregue la función de servidor<br/>Hyper-V.</li> <li>Agregue el cluster de failover y<br/>las funciones de múltiples<br/>rutas de I/O.</li> <li>Cree y configure el cluster<br/>Hyper-V.</li> </ul> | <u>Descripción general del</u><br><u>cluster de failover</u>                                                                                                    |
| Configuración de la<br>red de hosts de<br>Windows                                           | Configure la red de hosts de<br>Windows, como la agrupación de<br>la tarjeta NIC y las conexiones<br>múltiples por sesión.                                                                                   | <ul> <li><u>Descripción general de la</u><br/><u>formación de equipos NIC</u></li> <li><u>Descripción de las</u><br/><u>características y los</u><br/><u>componentes de</u><br/><u>Microsoft iSCSI Initiator</u></li> </ul> |
| Configurar recursos<br>compartidos de<br>LUN/archivo para el<br>SO de la máquina<br>virtual | Configure recursos compartidos<br>de LUN/archivo para almacenar<br>los archivos de SO de la máquina<br>virtual                                                                                               | <i>EMC Unisphere: Solución de<br/>administración de<br/>almacenamiento unificado</i>                                                                                                    |
| Configurar los LUN<br>para las bases de<br>datos de SQL Server                              | Conecte los LUN a los hosts de<br>Hyper-V de Windows 2012 para<br>almacenar los archivos de la base<br>de datos de SQL Server.                                                                               | Topologías de SAN de iSCSI                                                                                                    |
| Configurar EMC<br>PowerPath/VE                                                              | Configure PowerPath/VE para<br>optimizar la conectividad con los<br>arreglos de almacenamiento.                                                                                                    | <i>Guía de instalación y<br/>administración de EMC<br/>PowerPath y PowerPath/VE<br/>para Microsoft Windows</i>                                                                                                    |

Tabla 16. Tareas para la instalación de servidores en VNX

Para obtener información detallada, consulte la guía de la infraestructura comprobada VSPEX correspondiente especificada en Lectura esencial en la página 17.

### Configurar los LUN para las bases de datos de SQL Server

Para que los hosts Hyper-V puedan ver los LUN, conecte los LUN al grupo de almacenamiento de iSCSI/FC. Una vez que los LUN se hayan conectado y formateado en uno de los hosts, deberá activar CSV y luego agregar los discos en clusters como discos CSV.

Para obtener instrucciones sobre cómo conectar los LUN al host Hyper-V de Windows a través de iSCSI, consulte el *Libro técnico de EMC sobre topologías de SAN iSCSI*.

#### Configuración de PowerPath/VE

EMC recomienda usar el software PowerPath/VE para optimizar las múltiples rutas y el rendimiento a través de algoritmos de balanceo de carga. El balanceo de carga de puerto nivela la carga de trabajo de I/O en todos los canales disponibles. Para la instalación y configuración de EMC PowerPath/VE para Microsoft Windows, consulte la *Guía de instalación y administración de EMC PowerPath y PowerPath/VE para Microsoft Windows*.

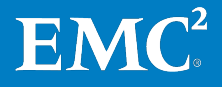

### Implementación de la virtualización de SQL Server

Descripción general Esta sección proporciona los requisitos para la instalación y configuración de las máquinas virtuales de host de SQL Server. La Tabla 17 describe las tareas que se deben realizar.

| Tarea                                                          | Descripción                                                                                                    | Referencia                                                                    |
|----------------------------------------------------------------|----------------------------------------------------------------------------------------------------|-------------------------------------------------------------------------------|
| Crear las máquinas<br>virtuales de SQL Server                  | Cree las máquinas virtuales que se<br>utilizarán en las instancias de OLTP<br>de SQL Server 2012.                                                 | <u>Instalación de la</u><br>función Hyper-V y<br><u>configuración de una</u>  |
| Instalar el SO huésped<br>de SQL Server                        | Instale Windows Server 2012 R2<br>Datacenter Edition en las máquinas<br>virtuales del host SQL Server.                                            | <u>maquina virtual</u>                                                        |
| Asignar direcciones IP                                         | Asigne las direcciones IP para todas<br>las redes en las máquinas virtuales.<br>Integre todas las máquinas virtuales<br>de SQL Server al dominio. |                                                                               |
| Crear una cuenta de<br>usuario                                 | Cree una cuenta administrativa de<br>SQL Server en el dominio.                                                                                    | <u>Configure Windows</u><br><u>Service Accounts and</u><br><u>Permissions</u> |
| Crear un disco virtual<br>para las instancias de<br>SQL Server | Cree un disco virtual para mantener<br>las bases de datos de usuario de SQL<br>Server.                                                            |                                                                               |

Cree una máquina virtual en el host de Hyper-V con la configuración de SO Crear las máguinas huésped del cliente mediante espacio de almacenamiento en el pool de nube virtuales de SOL privada de VSPEX para la infraestructura CSV que reside en el arreglo de Server almacenamiento. Puede calcular los requisitos de la memoria y del procesador para la máquina virtual de SQL Server al usar la Herramienta para dimensionamiento de VSPEX y seguir las recomendaciones de la Guía de diseño. Instale Windows Server 2012 R2 en la máguina virtual de SQL Server mediante la Instalar el SO selección de la red y el tiempo adecuados y la aplicación de la actualización más huésped de SQL reciente. Server Asigne una dirección IP para cada adaptador de red en todas las máguinas **Asignar una** virtuales de SQL Server, de acuerdo con lo que tiene planeado para la reserva de dirección IP dirección IP en cada servidor. Una cada servidor con el dominio existente. Para obtener más información, consulte la Hoja de trabajo de configuración en el Apéndice A en la página 65. Creación de Para instalar el motor de base de datos de SQL Server 2012, EMC le recomienda que proporcione cuentas dedicadas que se pueden configurar para iniciar SQL cuentas de servicio Server. Puede crear las cuentas en su dominio. de SQL Server Para obtener más información sobre cómo configurar cuentas de servicios y permisos de Windows para SQL Server 2012, consulte el tema de MSDN Library Configurar los permisos y las cuentas de servicio de Windows.

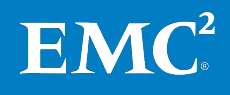

### Creación de un disco virtual para la instancia de SQL Server

Hyper-V en Windows Server 2012 R2 presenta una versión del formato de disco duro virtual (VHD) denominada VHDX. Este formato ahora es la opción predeterminada y puede manejar archivos de volumen virtual de mayor capacidad, más allá de los límites anteriores. En esta solución, usamos VHDX para las bases de datos de usuario y de tempdb de SQL Server.

Para calcular los diseños de discos virtuales junto con las topologías VHDX de back-end, use la Herramienta para dimensionamiento de VSPEX y siga las recomendaciones de la Guía de diseño.

La Tabla 18 detalla el diseño de almacenamiento de muestra para los discos virtuales usados en esta solución.

| Función de<br>SQL Server                        | Nombre<br>del<br>volumen                      | Tamaño<br>del<br>volumen<br>(GB) | Ruta para el archivo VHDX | Pool de<br>almacenamiento                                                  |
|-------------------------------------------------|-----------------------------------------------|----------------------------------|---------------------------|----------------------------------------------------------------------------|
| Base de<br>datos de<br>usuario de<br>SQL Server | datos de la<br>base de<br>datos de<br>usuario | 200                              | C:\ClusterStorage\Volume1 | Pool de datos de<br>la base de datos<br>de usuario de<br>SQL Server        |
|                                                 | log de la<br>base de<br>datos de<br>usuario   | 40                               | C:\ClusterStorage\Volume2 | Pool de tempdb y<br>log de la base de<br>datos de usuario<br>de SQL Server |
| tempDB                                          | tempdb de<br>SQL Server                       | 40                               | C:\ClusterStorage\Volume3 | Pool de tempdb y<br>log de la base de<br>datos de usuario<br>de SQL Server |

Tabla 18. Ejemplo de VHDX y diseño de almacenamiento de disco virtual

### Agregar un disco virtual

Para agregar un disco virtual:

- 1. En Microsoft Failover Cluster Manager, haga clic en Hyper-V nodes y, a continuación, haga clic en la máquina virtual de SQL Server.
- 2. Haga clic con el botón secundario en la máquina virtual de SQL Server y seleccione **Edit Settings**.
- 3. Haga clic en Add Hardware y seleccione SCSI Controller.
- 4. Para agregar un disco duro, haga clic en Add.
- 5. Especifique **Disk Size** y **Location**. No cambie las demás configuraciones predeterminadas.
- 6. Haga clic en OK (Aceptar).
- 7. En la máquina virtual, los discos aparecen como dispositivos SCSI en bloque normales. Formatee cada disco con un tamaño de la unidad de asignación de 64 KB, como se muestra en la Figura 11.

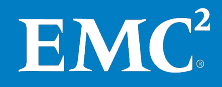

| Format F:                                                 |           |  |
|-----------------------------------------------------------|-----------|--|
| Volume labet:                                             | 50GB_data |  |
| File system:                                              | NTFS 🗸    |  |
| Allocation unit size:                                     | 64K ¥     |  |
| Perform a quick format Enable file and folder compression |           |  |
| OK Cancel                                                 |           |  |

Figura 11. Formateo del disco virtual

8. Haga clic en OK (Aceptar).

### Implementación de la aplicación

Descripción general Esta sección incluye información acerca de cómo implementar SQL Server en la infraestructura comprobada VSPEX. Después de terminar las tareas en Tabla 19, la nueva instancia de SQL Server está lista para su validación y prueba.

Antes de implementar SQL Server 2012, debe planear la base de datos de SQL Server, según las necesidades del negocio. Consulte la Guía de diseño para obtener orientación.

| Tarea                                                             | Descripción                                                                                                    | Referencia                                                                                                    |
|-------------------------------------------------------------------|----------------------------------------------------------------------------------------------------|----------------------------------------------------------------------------------------------------|
| Instalar instancias<br>de SQL Server<br>2012                      | Instale instancias de SQL Server<br>2012 en las máquinas virtuales<br>de SQL Server y verifique la<br>instalación.              | <ul> <li>Planning a SQL Server<br/>Installation</li> <li>Install SQL Server 2012 from<br/>the Installation Wizard<br/>(Setup)</li> <li>Validate a SQL Server<br/>Installation</li> </ul> |
| Diseñar e<br>implementar el<br>sistema OLTP de<br>SQL Server 2012 | Diseñe e implemente las<br>aplicaciones y las bases de<br>datos de OLTP de SQL Server,<br>según las necesidades del<br>negocio. | Online Transaction Processing<br>(OLTP)a Technical Reference<br>Guide for Designing Mission-<br>Critical OLTP Solutions                                                                  |
| Configurar SQL<br>Server 2012                                     | Configure el motor de base de<br>datos de SQL Server 2012<br>basado en las mejores<br>prácticas.                                | <ul> <li><u>Habilitar la opción de</u><br/>bloqueo de páginas en<br/>memoria (Windows)</li> <li><u>Add Data or Log Files to a</u><br/><u>Database</u></li> </ul>                         |

Tabla 19. Tareas para implementar una implementación de SQL Server

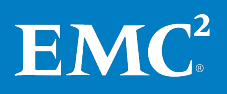

Instalación de instancias de SQL Server 2012 Esta sección describe los pasos para instalar las instancias de Server 2012. Después de realizar estos pasos, la nueva instancia de SQL Server se debe instalar en la máquina virtual.

### Instalar .Net Framework y la actualización más reciente

.NET Framework 3.5 SP1 y .Net Framework 4.0 son requisitos para la instalación de SQL Server 2012. Al ejecutar el asistente de instalación de SQL Server en un equipo con SO Windows Server 2012 R2, NET Framework 3.5 SP1 y 4.0 se descargan y se instalan automáticamente. Para este proceso debe contar con acceso a Internet.

- 1. Descargue e instale .Net Framework 3.5 SP1, 4.0, y su actualización más reciente, en la máquina virtual de SQL Server 2012.
- 2. Revise los requisitos de instalación.
- 3. Instale SQL Server 2012 desde el asistente de instalación.
- 4. Verifique la instalación de SQL Server 2012.

Si no hay acceso a Internet, EMC recomienda que descargue .NET Framework 3.5 SP1 y 4.0 en una computadora con acceso a Internet. Copie los archivos de instalación descargados en la computadora sin acceso a Internet y luego instale .NET Framework 3. SP1 y 4.0 antes de ejecutar **Setup.exe** para instalar los componentes de SQL Server 2012.

Para obtener información detallada, consulte el tema de MSDN Library <u>Microsoft</u> .NET Framework 3.5 Deployment Considerations.

### Revisar los requisitos de instalación

Antes de instalar SQL Server 2012, revise todos los requisitos de instalación, configuración del sistema y la red y verificaciones de seguridad. Para obtener más información, consulte el tema de MSDN Library <u>*Planear una instalación de SQL</u>* <u>Server</u>.</u>

### Instalar SQL Server 2012 desde el asistente de instalación

El asistente de instalación de SQL Server ofrece un árbol de características para instalar todos los componentes de SQL Server, de modo que no tiene que instalarlos individualmente. Puede utilizar el asistente de instalación de SQL Server para instalar las instancias de SQL Server 2012 en la máquina virtual.

Para instalar SQL Server 2012:

- 1. Para instalación local, inicie sesión como un administrador local e inicie el asistente de instalación. Si instala la instancia de SQL Server desde un recurso compartido remoto, use una cuenta de dominio que tenga permisos de lectura y ejecución en el recurso compartido remoto.
- 2. Para iniciar el asistente de instalación de SQL Server 2012, inserte los medios de instalación de SQL Server. En la carpeta raíz, haga doble clic en **Setup.exe** y siga el asistente para instalar SQL Server 2012.
- 3. En esta solución, instalamos una nueva instancia en la máquina virtual de SQL Server. Para crear una nueva instancia de SQL Server, haga clic en Installation y luego en New SQL Server stand-alone installation or add features to an existing installation, como se muestra en la Figura 12.

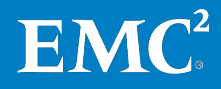

| SQL Server Ins                                                                   | tallation Center                                                                                                    |
|----------------------------------------------------------------------------------|----------------------------------------------------------------------------------------------------|
| Planning<br>Installation<br>Maintenance<br>Tools<br><u>Resources</u><br>Advanced | New SQL Server stand-alone installation or add features to<br>an existing installation           Launch a wizard to install SQL Server 2012 in a<br>non-clustered environment or to add features to an existing<br>SQL Server 2012 instance.           New SQL Server failover cluster installation           Launch a wizard to install a single-node SQL Server 2012<br>failover cluster. |
| Options                                                                          | Add node to a SQL Server failover cluster         Launch a wizard to add a node to an existing SQL Server 2012 failover cluster.         Image: Server 2008 R2         Launch a wizard to upgrade SQL Server 2005, SQL Server 2008 or SQL Server 2008 or SQL Server 2008 R2 to SQL Server 2012.                                                                                             |

Figura 12. Centro de instalación de SQL Server 2012

- 4. Siga el asistente para ejecutar el Comprobador de configuración del sistema, ingrese las claves de los productos para SQL Server 2012, y verifique la actualización más reciente.
- 5. En el cuadro de diálogo Setup Role, seleccione SQL Server Feature Installation (consulte la Figura 13) y haga clic en Next para continuar con el cuadro de diálogo Feature Selection.

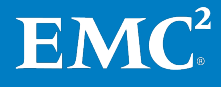

| SQL Server 2012 Setup                                                                                                    |                                                                                                    |  |  |
|----------------------------------------------------------------------------------------------------|----------------------------------------------------------------------------------------------------|--|--|
| Setup Role<br>Click the SQL Server Feature Installation option to individually select which feature components to install, or click a<br>feature role to install a specific configuration.                              |                                                                                                    |  |  |
| Setup Support Rules<br>Setup Role<br>Feature Selection<br>Installation Rules<br>Disk Space Requirements<br>Error Reporting<br>Installation Configuration Rules<br>Ready to Install<br>Installation Progress<br>Complete | <ul> <li>SQL Server Feature Installation         Install SQL Server Database Engine Services, Analysis Services, Reporting Services, Integration Services, and other features.     </li> <li>SQL Server PowerPivot for SharePoint         Install PowerPivot for SharePoint on a new or existing SharePoint 2010 server to support PowerPivot data access in the farm. Optionally, add the SQL Server relational database engine to use as the new farm's database server.     </li> <li>Add SQL Server Database Relational Engine Services to this installation.</li> <li>All Features With Defaults         Install all features using default values for the service accounts.     </li> </ul> |  |  |
|                                                                                                    | < Back Next > Cancel Help                                                                                                    |  |  |

#### Figura 13. Función de configuración de SQL Server 2012 en el asistente de instalación

6. En el cuadro de diálogo **Feature Selection**, seleccione los componentes para su instalación. En esta solución, seleccionamos el componente **Database Engine Services** para la carga de trabajo de OLTP. Puede seleccionar los componentes según los requisitos de su negocio. Especifique la ubicación para instalar todas las características y componentes.

Aparecen los requisitos previos para las características seleccionadas, como se muestra en la Figura 14. Durante el proceso de instalación, Configuración de SQL Server 2012 instala los requisitos previos que aún no están instalados.

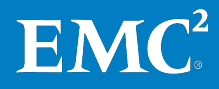

| 1                                                                                                    | SQL Server 2012 Setup                                                                                                    | _ <b>D</b> X                                                                                                    |
|----------------------------------------------------------------------------------------------------|----------------------------------------------------------------------------------------------------|----------------------------------------------------------------------------------------------------|
| Feature Selection<br>Select the Enterprise features to                                                                                                    | install.                                                                                                    |                                                                                                    |
| Setup Support Rules<br>Setup Role<br>Feature Selection<br>Installation Rules<br>Instance Configuration<br>Disk Space Requirements<br>Server Configuration<br>Database Engine Configuration<br>Error Reporting<br>Installation Configuration Rules<br>Ready to Install<br>Installation Progress<br>Complete | Features:         Instance Features         ✓ Database Engine Services         □ SQL Server Replication         □ Full-Text and Semantic Extractions for Searc         □ Data Quality Services         □ Analysis Services         □ Analysis Services - Native         Shared Features         □ Reporting Services - Native         Shared Features         □ Reporting Services - SharePoint         □ Data Quality Client         □ SQL Server Data Tools         □ Client Tools Connectivity         □ Integration Services         □ Client Tools Backwards Compatibility         < | Feature description:         The configuration and operation of each<br>instance feature of a SQL Server instance is<br>isolated from other SQL Server instances.<br>SQL Server instances can operate side-by-<br>side on the same computer.         Prerequisites for selected features:         Already installed:         Microsoft .NET Framework 4.0         Windows PowerShell 2.0         Microsoft Visual Studio 2010 Shell |
|                                                                                                    | < Back                                                                                                    | Next > Cancel Help                                                                                                    |

Figura 14. Selección de característica de SQL Server 2012 en el asistente de instalación

7. En el cuadro de diálogo **Instance Configuration**, especifique si se debe instalar una instancia predeterminada o una instancia con nombre. En esta solución, usamos la instancia predeterminada para la carga de trabajo de OLTP de SQL Server 2012 OLTP, como se muestra en la Figura 15.

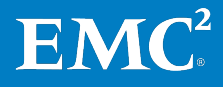

| SQL Server 2012 Setup                                                                                                    |                                              |                                                         |                                  |                            |             |         |
|----------------------------------------------------------------------------------------------------|----------------------------------------------|---------------------------------------------------------|----------------------------------|----------------------------|-------------|---------|
| Instance Configuration<br>Specify the name and instance                                                                                                    | ID for the instance of SQL                   | Server. Instance ID I                                   | ecomes part                      | of the installatior        | ı path.     |         |
| Setup Support Rules<br>Setup Role<br>Feature Selection<br>Installation Rules                                                                                                    | Default instance Named instance:             | MSSQLSERVER                                             |                                  |                            |             |         |
| Installation Rules<br>Instance Configuration<br>Disk Space Requirements<br>Server Configuration<br>Database Engine Configuration<br>Error Reporting<br>Installation Configuration Rules<br>Ready to Install<br>Installation Progress<br>Complete | Instance ID:<br>Instance root directory:<br> | MSSQLSERVER<br>C:\Program Files\N<br>C:\Program Files\N | /licrosoft SQL<br>/licrosoft SQL | Server\<br>Server\MSSQL11. | MSSQLSERVER |         |
|                                                                                                    | Instance Name                                | nstance ID                                              | Features                         | Edition                    |             | Version |
|                                                                                                    |                                              |                                                         | < Back                           | Next >                     | Cancel      | Help    |

Figura 15. Configuración de instancias de SQL Server 2012

- 8. En el cuadro de diálogo Server Configuration, según las funcionalidades que eligió instalar, use las cuentas de servicio creadas en la sección Creación de cuentas de servicio de SQL Server en la página 39 para especificar cuentas de inicio de sesión para los servicios reales de SQL Server que están configurados.
- **9.** En el cuadro de diálogo **Database Engine Configuration**, especifique el modo de autenticación y los administradores para el motor de base de datos. En esta solución, usamos **Windows authentication mode** para la carga de trabajo de OLTP, como se muestra en la Figura 16. Puede seleccionar su propio modo de autenticación según los requisitos de aplicaciones y las necesidades comerciales.

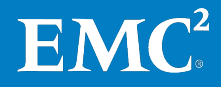

| 18                                                                                                    | SQL Server 2012 Setup                                                                                                    |                                                                 | _ [                               |                      | x |
|----------------------------------------------------------------------------------------------------|----------------------------------------------------------------------------------------------------|-----------------------------------------------------------------|-----------------------------------|----------------------|---|
| Database Engine Config<br>Specify Database Engine authen                                                                                                    | guration<br>tication security mode, administrators and data directories.                                                                                                    |                                                                 |                                   |                      |   |
| Setup Support Rules<br>Setup Role<br>Feature Selection<br>Installation Rules<br>Instance Configuration<br>Disk Space Requirements<br>Server Configuration<br><b>Database Engine Configuration</b><br>Error Reporting<br>Installation Configuration Rules<br>Ready to Install<br>Installation Progress<br>Complete | Server Configuration       Data Directories       FILESTREAM         Specify the authentication mode and administrators for the Database English       Authentication Mode <ul> <li>Windows authentication mode</li> <li>Mixed Mode (SQL Server authentication and Windows authentication)</li> <li>Specify the password for the SQL Server system administrator (sa) accounted</li> <li>Enter password:</li> <li>Confirm password:</li> </ul> Specify SQL Server administrators           ESG2012DEMO\sqlservice (sqlservice) | jine.<br>It.<br>SQL Server ac<br>have unrestri<br>to the Databa | dministr<br>cted acc<br>ase Engin | ators<br>ress<br>ne. | - |
|                                                                                                    | Add Current User Add Remove                                                                                                    | Cancel                                                          | Н                                 | elp                  |   |

#### Figura 16. Configuración del motor de base de datos de SQL Server 2012

- **10.** Siga el asistente para ejecutar el Comprobador de configuración del sistema nuevamente de acuerdo con las reglas de configuración de instalación.
- 11. En el cuadro de diálogo **Ready to Install**, haga clic en **Install** para comenzar la instalación de SQL Server 2012.

Una vez finalizada la instalación, puede ver información resumida y el estado de instalación de SQL Server, como se muestra en la Figura 17.

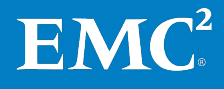

| SQL Server 2012 Setup                                                                                                    |                                                                                                    |                                                                                                    |
|----------------------------------------------------------------------------------------------------|----------------------------------------------------------------------------------------------------|----------------------------------------------------------------------------------------------------|
| <b>Complete</b><br>Your SQL Server 2012 installatio                                                                                                    | in completed successfully.                                                                                                    |                                                                                                    |
| Setup Support Rules<br>Setup Role<br>Feature Selection<br>Installation Rules<br>Instance Configuration<br>Disk Space Requirements<br>Server Configuration<br>Database Engine Configuration | Feature     Status       Rules     Feature     Status       Rules     Management Tools - Complete     Succeeded       Surgement Tools - Basic     Succeeded       Onfiguration     Database Engine Services     Succeeded       Requirements     SQL Browser     Succeeded       figuration     SQL Writer     Succeeded       optimized Solution     SOL Client Connectivity     Succeeded                                  | possible next steps:<br>Status Succeeded Succeeded Succeeded Succeeded Succeeded Succeeded Succeeded Succeeded Succeeded Succeeded Succeeded Succeeded                                                                                                    |
| Error Reporting<br>Installation Configuration Rules<br>Ready to Install<br>Installation Progress<br><b>Complete</b>                                                                        | Details:<br>Viewing Product Documentation for<br>Only the components that you use to the<br>been installed. By default, the Help Vith<br>SQL Server, you can use the Help Libly<br>your local computer. For more informan<br>< <u>http://go.microsoft.com/fwlink/?LinkIC</u><br>204683)<br>Summary log file has been saved to the for<br><u>C:\Program_Files\Microsoft_SQL_Server\11</u><br>\Summary ESG2012SQLDemo_20130118 | r SQL Server<br>view and manage the documentation for SQL Server have<br>ever component uses the online library. After installing<br>'ary Manager component to download documentation to<br>tion, see Use Microsoft Books Online for SQL Server<br>D=224683> (http://go.microsoft.com/fwlink/?LinkID=<br>llowing location:<br>10\Setup Bootstrap\Log\20130118 174858<br>174858.txt |
|                                                                                                    |                                                                                                    | Close Help                                                                                                    |

#### Figura 17. Instalación de SQL Server 2012 finalizada

12. Haga clic en **Close** para finalizar el proceso de instalación de SQL Server. Es posible que tenga que reiniciar la máquina virtual de SQL Server 2012.

Para obtener más información sobre la instalación de otros componentes de SQL Server 2012, consulte el tema de MSDN Library <u>Instalar SQL Server 2012 desde el</u> <u>Asistente para la instalación (programa de instalación)</u>.

#### Verificar una instalación de SQL Server 2012

Después de finalizar la instalación, use el **informe de descubrimiento de funciones de SQL Server instaladas** para verificar la instalación de SQL Server 2012. Esto muestra un informe de los productos y las características de SQL Server 2012 instalados en el servidor local.

Para obtener información detallada, consulte el tema de MSDN Library <u>Validar</u> <u>una instalación de SQL Server</u>.

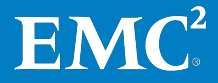

### Implementar el sistema OLTP de SQL Server

Después de instalar las instancias de SQL Server 2012, diseñe e implemente sus propias aplicaciones OLTP y bases de datos de SQL Server en la infraestructura comprobada VSPEX.

Para obtener más información sobre cómo diseñar soluciones OLTP de SQL Server con el mejor rendimiento, consulte el tema de la Biblioteca de TechNet de Microsoft <u>Online Transaction Processing (OLTP) — a Technical Reference Guide for</u> <u>Designing Mission-Critical OLTP Solutions</u>.

# Configurar SQLEn esta solución VSPEX, seguimos las mejores prácticas en la Guía de diseño para<br/>configurar SQL Server 2012 para lograr el mejor rendimiento. Las siguientes son<br/>algunas mejores prácticas para configurar SQL Server 2012.

### Otorgar el privilegio "Bloquear páginas en la memoria" a la cuenta de inicio de SQL Server

Para otorgar el privilegio **Lock Pages in Memory** a la cuenta de inicio de SQL Server, siga estos pasos:

- 1. Ejecute **secpol.msc** en el servidor.
- 2. Seleccione Security Settings > Local Policies > User Rights Assignment.
- 3. En **Policy**, haga doble clic en **Lock Pages in Memory**, como se muestra en la Figura 18.

| <u>1</u>                                                                                                    | Local Securi                                                                                                    | ity Policy                                                    | -                                                                                 |           | x |
|----------------------------------------------------------------------------------------------------|----------------------------------------------------------------------------------------------------|---------------------------------------------------------------|-----------------------------------------------------------------------------------|-----------|---|
| File Action View Help                                                                                                    |                                                                                                    |                                                               |                                                                                   |           |   |
| <ul> <li>Becurity Settings</li> <li>▶ 3 Account Policies</li> <li>▲ 3 Local Policies</li> <li>▶ 3 Audit Policy</li> </ul>                                                                                | Policy<br>Enable computer and u<br>Force shutdown from a<br>Generate security audits                                                                | Otorgar el privileg<br>pages in memory" e<br>de inicio de SQL | jio "Lock<br>n la cuenta<br>. Server                                              | wo        | ^ |
| <ul> <li>User Rights Assignment</li> <li>Gecurity Options</li> <li>Windows Firewall with Advanced Security</li> <li>Network List Manager Policies</li> </ul>                                             | <ul> <li>Impersonate a client afte</li> <li>Increase a process workin</li> <li>Increase scheduling prior</li> <li>Load and upload device</li> </ul> | r authentication<br>ng set<br>rity                            | LOCAL SERVICE, NET<br>Users, Window Mana<br>Administrators                        | WO<br>ger |   |
| Public Key Policies     Software Restriction Policies     Software Control Policies     Application Control Policies     SI P Security Policies on Local Compute     Advanced Audit Policy Configuration | Lock pages in memory<br>Log on as a batch job<br>Log on as a service<br>Manage auditing and sec                                                     | curity log                                                    | SQLVSPEX/sqlservice<br>Administrators,Back<br>SQLServer2005SQLB<br>Administrators | up<br>ow  |   |

Figura 18. Otorgar privilegio "Lock pages in memory"

- 4. En Local Security Setting, haga clic en Add User or Group.
- 5. En Select Users, Computers, or Group:
  - **a.** Seleccione **Locations** y elija el nombre de su equipo local (para grupos locales/independiente) o de su dominio (para grupos de dominio/clusters).
  - **b.** Seleccione **Object Types** y luego **Groups**.
  - c. En Enter the object names to select, escriba el nombre de su grupo de SQL Server creado por el programa de configuración de SQL Server (independiente) o su grupo de dominio de grupo (para clusters).
  - d. Haga clic en OK (Aceptar).
- 6. Reinicie la instancia de SQL Server.

Para obtener más información, consulte el tema de la librería de MSDN <u>Activar la</u> opción Lock Pages in Memory (Windows).

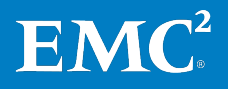

#### Establecer la memoria máxima del servidor

Para establecer la memoria máxima del servidor:

- 1. Abra SQL Server Management Studio y conéctese a la instancia de SQL Server.
- 2. Haga clic con el botón secundario en la instancia de SQL Server, seleccione Server Properties y luego Memory en el panel de navegación izquierdo.
- 3. Establezca la **memoria máxima del servidor (en MB)**, como se muestra en la Figura 19.

| 8                                                                                                    | Server Properties - SQLTPCE01                                                                                                    |
|----------------------------------------------------------------------------------------------------|----------------------------------------------------------------------------------------------------|
| Select a page                                                                                                    | 🔄 式 Script 👻 🔀 Help                                                                                                    |
| <ul> <li>Memory</li> <li>Processors</li> <li>Security</li> <li>Connections</li> <li>Database Settings</li> <li>Advanced</li> <li>Permissions</li> </ul> | Server memory options Ajustar la memoria máx. del servidor en 6 GB Minimum server memory (in MB): Maximum server memory (in MB): E000 |

Figura 19. Establecer la memoria máxima del servidor

4. Reinicie la instancia de SQL Server.

#### Crear múltiples archivos de datos para bases de datos de SQL Server

EMC le recomienda crear múltiples archivos de datos para bases de datos grandes de SQL Server. Para obtener más información, consulte el tema de la librería de MSDN *Agregar datos o archivos de log a una base de datos*.

### Implementación de EMC Powered Backup

Todas las soluciones VSPEX se dimensionan y se prueban con los productos de respaldo y recuperación con tecnología de EMC, incluidos EMC Avamar y EMC Data Domain. Si la solución incluye componentes de respaldo y recuperación con tecnología de EMC, consulte la *Guía de diseño e implementación de las opciones de respaldo y recuperación de EMC para VSPEX para Microsoft SQL Server 2012 virtualizado* a fin de obtener información detallada sobre cómo implementar estas opciones en su solución VSPEX.

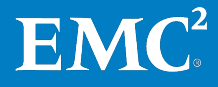

# Capítulo 5 Verificación de la solución

| Este capítulo presenta los siguientes temas:                             |     |
|--------------------------------------------------------------------------|-----|
| Verificación de la infraestructura de base                               | .52 |
| Verificación de rendimiento de la carga de trabajo de OLTP de SQL Server | .53 |
| Verificación de EMC Powered Backup                                       | .59 |

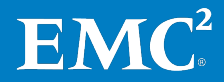

### Verificación de la infraestructura de base

Descripción<br/>generalCuando hay terminado la configuración de la solución, revise la lista de<br/>elementos de esta sección. El objetivo de esta sección es verificar la<br/>configuración y la funcionalidad de aspectos específicos de la solución y<br/>asegurarse de que la configuración sea compatible con los principales requisitos<br/>de disponibilidad.

La Tabla 20 describe las tareas que se deben realizar.

| Tarea                                                            | Descripción                                                                                                    | Referencia                                                                                                    |
|------------------------------------------------------------------|----------------------------------------------------------------------------------------------------|----------------------------------------------------------------------------------------------------|
| Verificación de la<br>funcionalidad de Hyper-V                   | Verifique la funcionalidad<br>básica de la solución Hyper-V<br>con una lista de verificación<br>posterior a la instalación. |                                                                                                    |
| Verificar la redundancia de<br>los componentes de la<br>solución | Verifique la redundancia de<br>los componentes de la<br>solución:<br>• Almacenamiento<br>• Host Hyper-V<br>• Switch de red  | Documentación del<br>proveedor                                                                                                    |
| Monitorear el estado de la<br>solución                           | Use herramientas<br>proporcionadas por<br>proveedores para monitorear<br>el estado de la solución.                          | <ul> <li>EMC Unisphere:<br/>Solución de<br/>administración de<br/>almacenamiento<br/>unificado</li> <li>Guía del usuario de<br/>VNX Monitoring and</li> </ul> |
|                                                                  |                                                                                                    | <ul> <li>Guía del usua<br/>VNX Monitorii<br/>Reporting1.0</li> </ul>                                                                                          |

Tabla 20. Tareas para la verificación de la solución

Verificación de laEMC le recomienda verificar las configuraciones de Hyper-V antes de implementarfuncionalidad dela producción en cada servidor Hyper-V.Hyper-VPara obtener información detallada, consulte la guía de la infraestructura

Para obtener información detallada, consulte la guía de la infraestructura comprobada VSPEX en Lectura esencial en la página 17.

Verificación de la redundancia de los componentes de la solución Para asegurarse de que los diversos componentes de la solución mantengan los requisitos de disponibilidad, es importante que pruebe escenarios específicos relacionados con el mantenimiento o el fallo del hardware. EMC recomienda verificar la redundancia de los componentes de la solución, incluidos el almacenamiento, los hosts Hyper-V y los switches de red.

Para obtener información detallada, consulte la guía de la infraestructura comprobada VSPEX correspondiente especificada en Lectura esencial en la página 17.

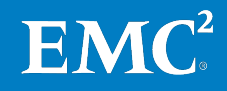

### Monitorear el estado de la solución

El monitoreo del estado de la solución corresponde a una medición simplificada que refleja la confiabilidad, la estabilidad y el rendimiento de toda la solución.

La Tabla 21 señala algunas herramientas que puede utilizar para monitorear y solucionar problemas de toda la solución.

| Herramienta                                                 | Descripción                                                                                                    |
|-------------------------------------------------------------|----------------------------------------------------------------------------------------------------|
| Visor de eventos                                            | El visor de eventos es un snap-in de Microsoft Management<br>Console (MMC). Le permite navegar y administrar logs de eventos.<br>Es una herramienta útil para la solución de problemas. Puede<br>filtrar eventos específicos en varios logs, y volver a utilizar los<br>filtros de eventos útiles como vistas personalizadas.                                             |
| Contadores de<br>rendimiento de<br>Microsoft Windows        | Mediante el uso de los contadores de rendimiento de Windows, es<br>posible analizar los cuellos de botella en áreas, como utilización<br>de CPU, memoria, I/O de disco e I/O de red.                                                                                                    |
|                                                             | Para obtener más información sobre los contadores y umbrales de<br>rendimiento en SQL Server, consulte el tema de MSDN<br>Library <u>Troubleshooting Performance Problems in SQL Server</u><br><u>2008.</u> Este artículo también se aplica a SQL Server 2012.                                                                                                    |
| Interfaz de<br>administración de<br>VNXe o VNX<br>Unisphere | Puede utilizar el tablero de la interfaz de administración de VNXe o<br>VNX Unisphere para monitorear y determinar el estado del sistema<br>VNXe o VNX, incluidos: estadísticas de la utilización de capacidad,<br>estadísticas del uso de CPU, estado de los recursos de<br>almacenamiento, estado del componente de hardware, alertas del<br>sistema y archivos de log. |

| Tabla 21. He | erramientas para | monitorear la | solución |
|--------------|------------------|---------------|----------|
|--------------|------------------|---------------|----------|

EMC le recomienda utilizar las herramientas de prueba para verificar el rendimiento de todo el ambiente SQL Server. Para obtener más información sobre la verificación del rendimiento y la metodología de prueba, consulte la Guía de diseño.

### Verificación de rendimiento de la carga de trabajo de OLTP de SQL Server

Descripción general Esta sección ofrece un ejemplo de verificación de una carga de trabajo de OLTP de SQL Server en esta solución. El propósito es medir el rendimiento del portal de la carga de trabajo de OLTP de SQL Server para garantizar que la solución VSPEX satisfaga los requisitos del negocio.

Antes de verificar su solución, consulte la guía de diseño de la solución, que describe la metodología de prueba de la solución.

### Escenario y configuración de pruebas

Los objetivos de prueba son los siguientes:

- Verificación del rendimiento de base: permite verificar que el ambiente actual de SQL Server pueda satisfacer los requisitos del negocio en la prueba de base sin FAST VP.
- Aceleración del rendimiento de FAST VP: permite verificar que la solución VSPEX pueda satisfacer los requisitos del negocio en la prueba de promoción de rendimiento con FAST VP.

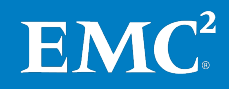

#### Verificación del rendimiento de pool de datos. base

Para verificar el rendimiento de base, se creó un pool de datos de SQL Server y un pool de logs y tempdb en el disco SAS de 15,000 r/min sin FAST VP activado en el

### Métricas clave

Después de determinar si usar o no FAST VP y si se cumplen los requisitos del negocio, debe saber qué métricas clave necesita capturar y qué umbrales se deben cumplir por cada métrica al ejecutar las pruebas de verificación de SQL Server.

Para identificar los parámetros clave, como se muestra en la Tabla 22, consulte la Guía de diseño y la Herramienta para dimensionamiento.

Tabla 22. Ejemplo de parámetros clave para la solución

| Métrica                                     | Umbral         |
|---------------------------------------------|----------------|
| Utilización promedio del CPU                | Menos del 80 % |
| Latencia de disco promedio                  | Menos de 20 ms |
| Transferencias de discos por segundo (IOPS) | Más de 2,000   |

En esta solución, usamos el kit de herramientas tipo TPC-E de Microsoft para simular cargas de trabajo de OLTP reales de SQL Server, y validamos que el ambiente SQL Server actual puede satisfacer los requisitos del negocio.

La Tabla 23 describe las características del ambiente SQL Server.

| Tabla 23. | Características | de un ambiente | similar a | TPC-E de | SQL Server |
|-----------|-----------------|----------------|-----------|----------|------------|
|-----------|-----------------|----------------|-----------|----------|------------|

| Elemento                          | Valor          |
|-----------------------------------|----------------|
| Cantidad total de usuarios        | 25,000         |
| Total de TPS                      | 300            |
| IOPS totales                      | 2,000          |
| Latencia de lectura; datos/logs   | Menos de 20 ms |
| Latencia de escritura; datos/logs | Menos de 20 ms |
| Tasa de lectura/escritura         | 90:10 OLTP     |

La Tabla 24 muestra el perfil de máquina virtual de SQL Server.

#### Tabla 24. Perfil de la máquina virtual de SQL Server

| Perfil                                            | Valor  |
|---------------------------------------------------|--------|
| Capacidad total de la base de datos de SQL Server | 250 GB |
| Cantidad de instancias de SQL Server              | 1      |
| Número de bases de datos de usuario por instancia | 1      |
| Cantidad de máquinas virtuales                    | 1      |
| Tipo de disco                                     | VHDX   |

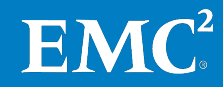

| Perfil                                         | Valor                                                                                                    |
|------------------------------------------------|----------------------------------------------------------------------------------------------------|
| Configuración de máquina virtual de SQL Server | Cuatro procesadores virtuales<br>(vCPU) con 16 GB de memoria<br>(sin sobreasignación); 12 GB<br>reservados para el pool de<br>buffers de SQL Server |
| Usuarios simultáneos                           | Cargas de trabajo combinadas                                                                                                    |

La Tabla 25 muestra el diseño de LUN de SQL Server para el perfil anterior. El diseño sigue estas mejores prácticas:

- Distribuir los datos y logs a diferentes LUN en los pools de almacenamiento.
- Usar grupos de archivos independientes para bases de datos grandes.

Tabla 25.Diseño de LUN de SQL Server 2012

| Elemento   | Componente             | Capacidad<br>de LUN (GB) | Tipo de<br>RAID | Cantidad | Capacidad<br>total (GB) | Descripción                                      |
|------------|------------------------|--------------------------|-----------------|----------|-------------------------|--------------------------------------------------|
| SQL Server | LUN de datos 1         | 250                      | RAID 5          | 1        | 250                     | Almacenamiento de<br>archivos de datos           |
|            | LUN de datos 2         | 250                      | RAID 5          | 1        | 250                     | Almacenamiento de<br>archivos de datos           |
|            | LUN de log y<br>tempdb | 200                      | RAID 1/0        | 1        | 200                     | Almacenamiento de<br>archivos de log y<br>tempdb |

### Resultados de la prueba

Después de obtener los resultados de la prueba, debe interpretar sus resultados basado en las métricas clave. La Tabla 26 muestra un ejemplo de los resultados de las pruebas de VNXe3200. En este ejemplo, se alcanzaron todas las métricas clave. Esto significa que el ambiente SQL Server actual puede satisfacer los requisitos del negocio.

#### Tabla 26. Resultados de la prueba de base para SQL Server 2012: 250 GB

| Métrica de rendimiento                                               | Resultado | Umbral         |
|----------------------------------------------------------------------|-----------|----------------|
| CPU de host                                                          | 17.9%     | Menos del 80 % |
| CPU de ESXi                                                          | 8.1 %     | Menos del 80 % |
| IOPS de host                                                         | 2,418     | N/D            |
| TPS                                                                  | 346       | N/D            |
| Latencia de LUN de datos 1 (ms)<br>(lectura/escritura/transferencia) | 19/4/19   | Menos de 20 ms |
| Latencia de LUN de datos 2 (ms)<br>(lectura/escritura/transferencia) | 14/5/14   | Menos de 20 ms |

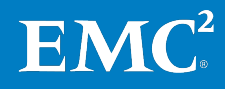

### Aceleración del rendimiento de FAST VP

La verificación de la aceleración de rendimiento de FAST VP usó los mismos pools de datos, logs y tempdb que se muestran en la verificación de rendimiento de base, con FAST VP activado solo en el pool de datos.

La Tabla 27 muestra la configuración de FAST VP para la prueba de verificación. En esta prueba, se configuraron dos discos SSD con FAST VP con 91.2 GB de espacio utilizable en total.

Tabla 27. Configuración de FAST VP

| Componente | Número de disco | Tamaño crudo<br>de disco (GB) | RAID     | Tamaño utilizable (GB) |
|------------|-----------------|-------------------------------|----------|------------------------|
| FAST VP    | 2               | 100                           | RAID 1/0 | 91.2                   |

Cuando considere usar FAST VP para acelerar el rendimiento de SQL Server, las cargas de trabajo recomendadas de las aplicaciones son:

- Aplicación de I/O aleatorio de bloque pequeño y alta frecuencia de acceso a los mismos datos
- Cuando considere usar FAST VP para acelerar el rendimiento de SQL Server, los tipos de cargas de aplicaciones recomendadas son aplicaciones de I/O aleatorias de bloques pequeños con alta frecuencia de acceso a los mismos datos. Evite activar FAST VP cuando la carga de trabajo primaria sea secuencial.

Nota: Para conocer más mejores prácticas de FAST VP, consulte la Guía de diseño.

El I/O primario del LUN del log es secuencial, y la aplicación tipo OLTP tiene los requisitos mínimos de tempdb, de modo que excluimos el LUN del log y tempdb de la verificación de FAST VP.

#### Métricas clave

Después de activar FAST VP en la base de datos existente, se espera la siguiente mejora en el rendimiento:

- Con las métricas similares de latencia de disco promedio, aumentan los IOPS.
- Con las métricas similares de latencia de disco promedio, aumentan los TPS.

Para identificar las métricas de rendimiento clave de SQL Server, como se muestra en la Tabla 28, consulte la herramienta para dimensionamiento de EMC VSPEX.

 Tabla 28.
 Ejemplo de las métricas clave en una implementación de SQL Server

| Métricas                                       | Límites        |
|------------------------------------------------|----------------|
| Utilización promedio del CPU (%)               | Menos del 80 % |
| Latencia de disco promedio                     | Menos de 20 ms |
| Transferencias de discos por segundo<br>(IOPS) | Más de 2,000   |

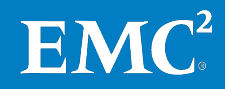

Para verificar la aceleración del rendimiento de FAST VP, usamos el mismo kit de herramientas similar a TPC-E de Microsoft para simular tipos de carga OLTP reales de SQL Server como la prueba de base. Puede consultar Verificación del rendimiento de base en la página 54 para obtener más detalles sobre la herramienta.

#### Resultados de la prueba

Después de obtener los resultados de la prueba, debe interpretar sus resultados basado en las métricas clave. La Tabla 29 muestra un ejemplo de los resultados de pruebas de VNXe3200. En este ejemplo, se lograron todas las métricas clave, lo que significa que el ambiente SQL Server actual puede satisfacer los requisitos del negocio.

| Rendimiento                                                          | Rendimiento de FAST VP | Límites        |
|----------------------------------------------------------------------|------------------------|----------------|
| CPU de host                                                          | 46.3 %                 | Menos del 80 % |
| CPU de ESXi                                                          | 12.2 %                 | Menos del 80 % |
| IOPS de host                                                         | 5,900                  | N/D            |
| TPS                                                                  | 849                    | N/D            |
| Latencia de LUN de datos 1 (ms)<br>(lectura/escritura/transferencia) | 18/10/18               | Menos de 20 ms |
| Latencia de LUN de datos 2 (ms)<br>(lectura/escritura/transferencia) | 16/4/14                | Menos de 20 ms |

# Tabla 29.Resultados de la prueba de aceleración del rendimiento de FAST VP para<br/>SQL Server 2012: 250 GB

# **Comparación de rendimiento antes y después de usar FAST VP para SQL Server** 2012

Esta sección compara el rendimiento antes y después de la activación de FAST VP para verificar la aceleración del rendimiento de FAST VP. En comparación con los resultados de rendimiento de base que se muestran en la Tabla 30, mediante la incorporación de dos discos SSD con FAST VP de 100 GB al pool de almacenamiento de datos, logramos una latencia de disco promedio similar para des LUN de datos mientras los LOPS de bast aumentaren de 2 (18 a 5 000 y los

dos LUN de datos, mientras los IOPS de host aumentaron de 2,418 a 5,900 y los TPS aumentaron de 346 a 849.

# Tabla 30.Comparación entre el rendimiento de base y el rendimiento acelerado de<br/>FAST VP

| Rendimiento                               | Rendimiento de base | Rendimiento de FAST VP |
|-------------------------------------------|---------------------|------------------------|
| IOPS de LUN de datos de SQL<br>Server     | 2,418               | 5,900                  |
| TPS de la instancia de SQL<br>Server      | 346                 | 849                    |
| Latencia de LUN de datos<br>promedio (ms) | 19                  | 18                     |

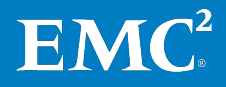

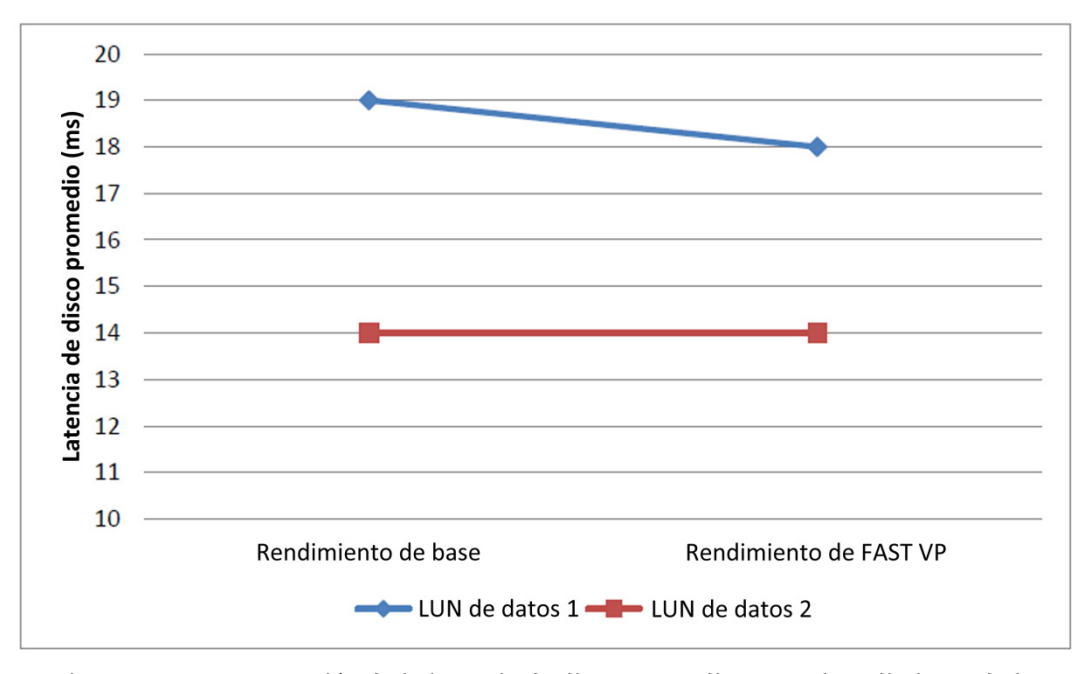

Figura 20. Comparación de la latencia de disco promedio entre el rendimiento de base y el rendimiento acelerado de FAST VP.

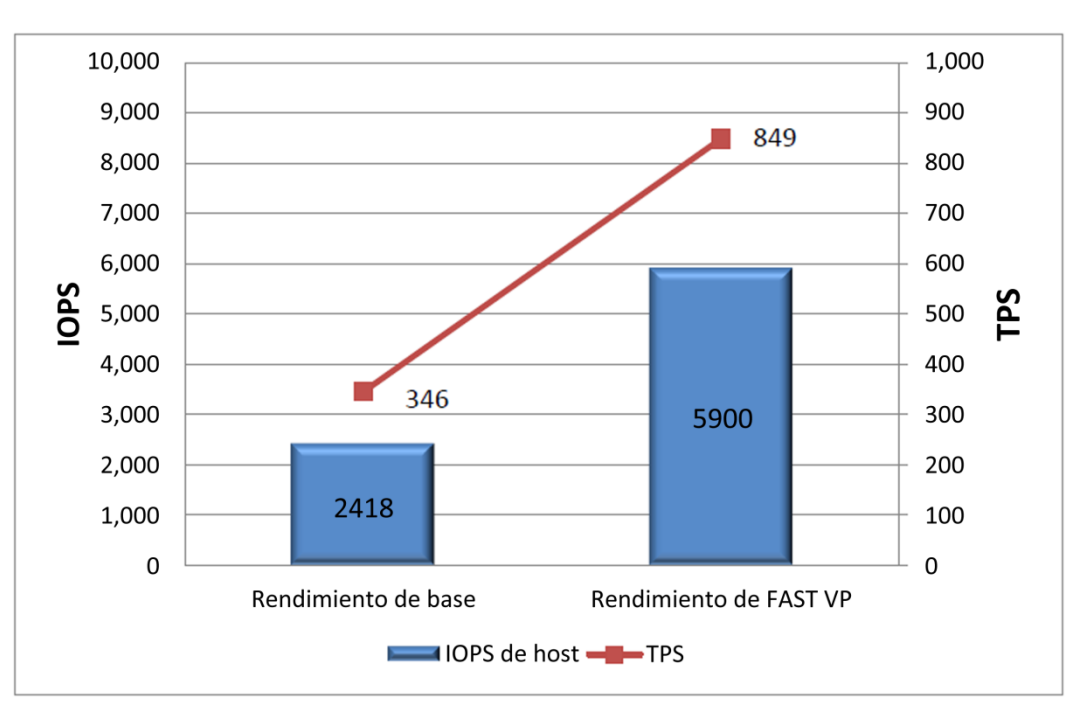

Figura 21. Comparación de IOPS y TPS entre el rendimiento de base y el rendimiento acelerado de FAST VP.

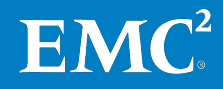

### Verificación de EMC Powered Backup

Todas las soluciones VSPEX se dimensionan y se prueban con los productos de respaldo y recuperación con tecnología de EMC, incluidos EMC Avamar y EMC Data Domain. Si la solución incluye componentes de respaldo y recuperación con tecnología de EMC, consulte la *Guía de diseño e implementación de las opciones de respaldo y recuperación de EMC para VSPEX para Microsoft SQL Server 2012 virtualizado* a fin de obtener información detallada sobre la verificación de la funcionalidad y el rendimiento de estas opciones en su solución VSPEX.

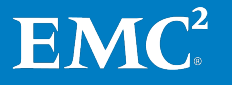

Capítulo 5: Verificación de la solución

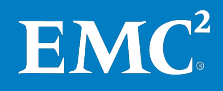

# Capítulo 6 Documentación de referencia

### Este capítulo presenta los siguientes temas:

| Documentación de EMC | 62 |
|----------------------|----|
| Otros documentos     | 62 |
| Links                | 63 |

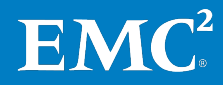

### **Documentación de EMC**

Los siguientes documentos, disponibles en los sitios web del <u>servicio de soporte</u> <u>en línea de EMC</u> o <u>mexico.EMC.com</u> (visite el sitio web de su país correspondiente), ofrecen información adicional y pertinente. Si no tiene acceso a un documento, póngase en contacto con un representante de EMC.

- Guía de Conectividad de Hosts de EMC paraWindows
- *Guía de instalación y administración de EMC PowerPath y PowerPath/VE para Microsoft Windows*
- *Guía del producto de EMC Storage Integrator para el conjunto de aplicaciones de Windows*
- Notas técnicas de EMC Storage Integrator para el conjunto de aplicaciones de Windows
- EMC Unisphere Remote: Next-Generation Storage Monitoring
- EMC Unisphere: Solución de administración de almacenamiento unificado
- Guía de instalación de EMC VNX5600 Unified
- EMC VNX FAST VP: VNX5200, VNX5400, VNX5600, VNX5800, VNX7600 y VNX8000
- Guía del usuario de EMC VNX Monitoring and Reporting 1.0
- FAST Cache multi-core de EMC VNX: VNX5200, VNX5400, VNX5600, VNX5600, VNX5800, VNX7600 y VNX8000
- Asistente de instalación de EMC VNX para la hoja de trabajo de File/Unified
- Mejores prácticas unificadas para el rendimiento de EMC VNX
- Guía de instalación de EMC VNXe3200
- Hoja de trabajo de configuración de EMC VNXe
- Informe técnico de la protección de datos de EMC VNXe
- *Notas técnicas de la solución de administración de almacenamiento de EMC*
- Introducción del asistente de instalación de VNX para File y Unified
- Libro técnico sobre topologías de SAN iSCSI
- Uso de un sistema VNXe con LUN de iSCSI/FC

### **Otros documentos**

Para obtener documentación sobre Microsoft SQL Server e Hyper-V, consulte el sitio web de Microsoft.

• *Guía de usuarios de las múltiples rutas de I/O (MPIO) de Microsoft para Windows Server 2012* 

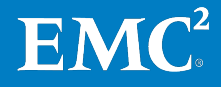

### Links

Nota: Los enlaces indicados funcionaban correctamente al momento de la publicación.

#### **Microsoft TechNet** Consulte los siguientes temas en la librería de Microsoft TechNet.

- Descripción general del cluster de failover
- Installing and Configuring MPIO
- Instalar e implementar Windows Server 2012 R2 y Windows Server 2012
- Instalar el rol Hyper-V y configurar una máquina virtual
- Descripción general de la formación de equipos NIC
- <u>Online Transaction Processing (OLTP)—a Technical Reference Guide for</u> <u>Designing Mission-Critical OLTP Solutions</u>
- Descripción de las características y los componentes de Microsoft iSCSI
   <u>Initiator</u>

**Librería de MSDN** Consulte los siguientes temas en la librería de MSDN.

- Add Data or Log Files to a Database
- Administering Servers by Using Policy-Based Management
- <u>Basic Navigation in Database Engine Tuning Advisor</u>
- <u>Basic Navigation in SQL Server Management Studio</u>
- Libros en línea para SQL Server 2012
- <u>Change Server Authentication Mode</u>
- <u>Configuración de la red del cliente</u>
- <u>Configure Database Engine Instances</u>
- <u>Configure Windows Service Accounts and Permissions</u>
- <u>Connecting to the Database Engine</u>
- <u>Database Engine Service Startup Options</u>
- <u>Diagnostic Connection for Database Administrators</u>
- Habilitar la opción de bloqueo de páginas en memoria (Windows)
- Instalar SQL Server 2012
- Install SQL Server 2012 from the Installation Wizard (Setup)
- Log File Viewer
- <u>Temas de procedimientos de administración de servicios (Administrador de configuración de SQL Server)</u>
- <u>Manage the Database Engine Services</u>

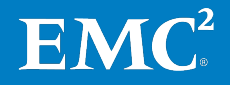

- Microsoft .NET Framework 3.5 Deployment Considerations
- Optimizar el rendimiento de tempdb
- Planning a SQL Server Installation
- <u>Resource Governor Enhancements (Database Engine)</u>
- <u>Scalability and Performance Enhancements (Database Engine)</u>
- <u>Security Requirements for Managing Services</u>
- <u>Server Configuration Options (SQL Server)</u>
- Server Network Configuration
- <u>SQL Server Monitor Overview</u>
- Troubleshooting Performance Problems in SQL Server 2008
- <u>Using Database Engine Tuning Advisor</u>
- Validate a SQL Server Installation
- View or Change Server Properties
- Ver o cambiar el modelo de recuperación de una base de datos (SQL Server)

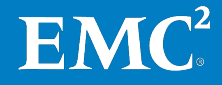

# Apéndice A Hoja de trabajo de configuración

| Este apéndice presenta el siguiente tema: |  |
|-------------------------------------------|--|
|                                           |  |

| Hoja de trabajo de con | figuración para SQL | Server | 6 |
|------------------------|---------------------|--------|---|
|------------------------|---------------------|--------|---|

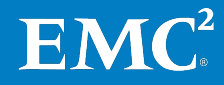

### Hoja de trabajo de configuración para SQL Server

Antes de configurar SQL Server para esta solución, debe reunir información sobre configuración específica del cliente, como direcciones IP, nombres de hosts, etc.

Las siguientes tablas proporcionan una hoja de trabajo que puede usar para registrar la información. También puede imprimir y usar esta hoja de trabajo como un documento *de recordatorio* para referencia futura del cliente.

Para confirmar la información del cliente, utilice la hoja de trabajo de configuración de arreglo pertinente como referencia cruzada. *Hoja de trabajo de configuración de la serie EMC VNXe* u *Hoja de trabajo del asistente de instalación de VNX para File/Unified*.

| Nombre del servidor | Propósito              | Dirección IP principal |
|---------------------|------------------------|------------------------|
|                     | Controlador de dominio |                        |
|                     | DNS primario           |                        |
|                     | DNS secundario         |                        |
|                     | DHCP                   |                        |
|                     | NTP                    |                        |
|                     | SMTP                   |                        |
|                     | SNMP                   |                        |
|                     | SQL Server             |                        |

Tabla 31. Información común del servidor

| Tabla 32. | Información | del servidor Hyper-V |
|-----------|-------------|----------------------|
|-----------|-------------|----------------------|

| Nombre del<br>servidor | Propósito      | Dirección IP<br>principal | Direcciones de red privada<br>(almacenamiento) |
|------------------------|----------------|---------------------------|------------------------------------------------|
|                        | Host Hyper-V 1 |                           |                                                |
|                        | Host Hyper-V 2 |                           |                                                |
|                        | Host Hyper-V 3 |                           |                                                |
|                        | Host Hyper-V 4 |                           |                                                |
|                        |                |                           |                                                |

#### Tabla 33. Información del arreglo

| Objetos                  | Descripción |
|--------------------------|-------------|
| Nombre del arreglo       |             |
| Tipo de arreglo          |             |
| Cuenta de administración |             |
| IP de administración     |             |
| IP del servidor iSCSI    |             |
| Dirección IP de SPA      |             |
| Dirección IP de SPB      |             |

- 66
- 5 EMC VSPEX para Microsoft SQL Server 2012 virtualizado con Microsoft Hyper-V Con la tecnología de la familia EMC VNX y EMC Powered Backup Guía de implementación

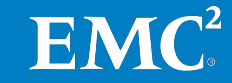

| Objetos                                                                                              | Descripción |
|----------------------------------------------------------------------------------------------------|-------------|
| Nombre del pool de almacenamiento de nube privada de VSPEX                                           |             |
| Nombre del LUN de Hyper-V de la infraestructura                                                      |             |
| Nombre del pool de almacenamiento de las bases de datos de usuario                                   |             |
| Nombre del LUN de Hyper-V de las bases de datos de usuario de SQL Server                             |             |
| Nombre del pool de almacenamiento del log y tempdb de las bases de datos de usuario<br>de SQL Server |             |
| Nombre del LUN de Hyper-V para el log de las bases de datos de usuario de SQL Server                 |             |
| Nombre del LUN de Hyper-V de tempdb de SQL Server                                                    |             |

Tabla 34. Información de la infraestructura de red

| Nombre | Propósito         | Dirección IP | Máscara de subred | Gateway<br>predeterminado |
|--------|-------------------|--------------|-------------------|---------------------------|
|        | Switch Ethernet 1 |              |                   |                           |
|        | Switch Ethernet 2 |              |                   |                           |
|        |                   |              |                   |                           |

### Tabla 35. Información de VLAN

| Nombre | Propósito de la red                                  | ID de VLAN | Subredes autorizadas |
|--------|------------------------------------------------------|------------|----------------------|
|        | Administración de las redes de la<br>máquina virtual |            |                      |
|        | Red de almacenamiento de iSCSI                       |            |                      |
|        | Migración en línea                                   |            |                      |

### Tabla 36. Cuentas de servicio

| bancaria | Propósito                       | Contraseña (opcional, asegúrela<br>debidamente) |
|----------|---------------------------------|-------------------------------------------------|
|          | Administrador de Windows Server |                                                 |
|          | Administrador del arreglo       |                                                 |
|          | Administrador de SQL Server     |                                                 |

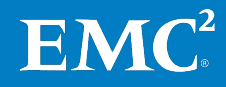